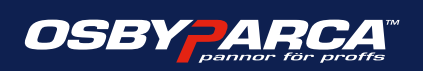

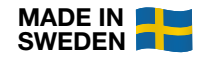

# Osby Parca EL 36 & 50 Eco II

- Moderne elektrokjeler med berøringsskjerm

The professional's choice since 1935

## Monterings- og vedlikeholdsanvisning

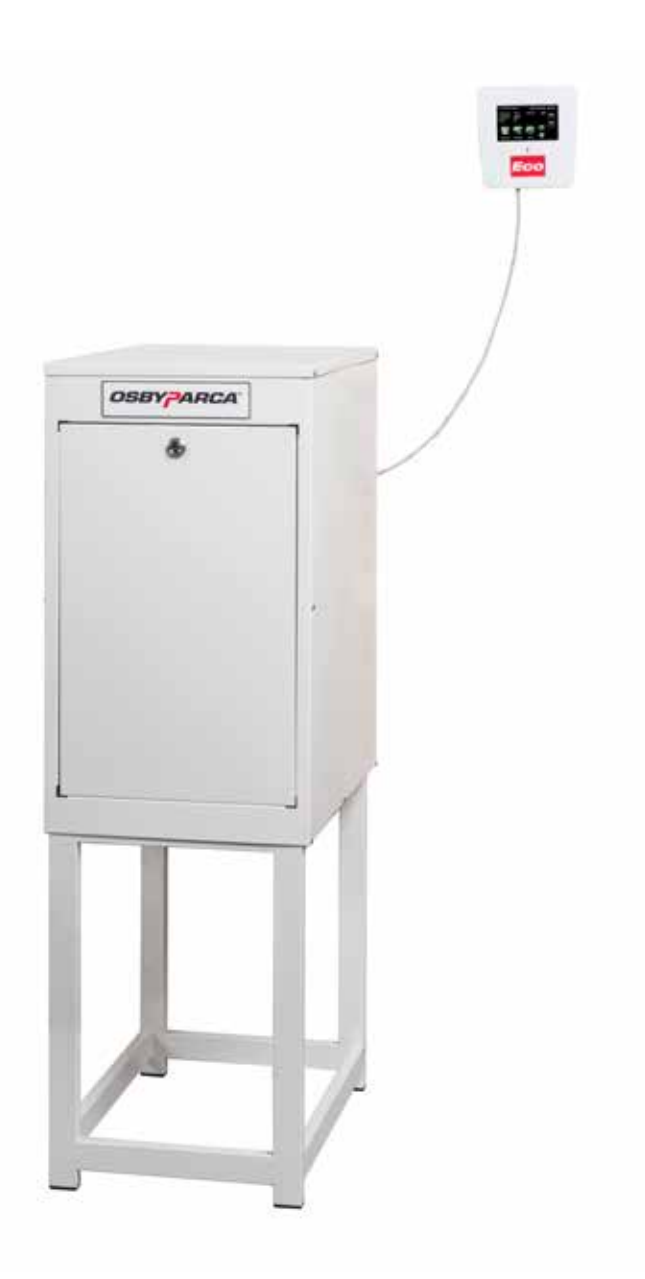

**VIKTIG** LESES NØYE FØR BRUK TAS VARE PÅ FOR FREMTIDIG BRUK

1700 892 02-1 NO 2023-11-14

### 2 EL 36 & 50 Eco II

## Innholdsfortegnelse

| Vik | tig å tenke på!                                       | _ 5 |
|-----|-------------------------------------------------------|-----|
| Sik | kerhetsforskrifter                                    | _ 5 |
| Gje | envinning                                             | _ 5 |
| 1.  | Installasjon                                          | _ 6 |
|     | 1.1 Installasjon VVS                                  | _6  |
|     | 1.1.1 Vannkvalitet/kjelevann                          | _6  |
|     | 1.1.2 Glykol i kjelevann                              | _6  |
|     | 1.2 Elektrisk installasjon                            | _6  |
|     | 1.2.1 Etterstramming av strømkablenes<br>tilkoblinger | 6   |
|     | 1.3 Installasjon ventilasjon                          | _7  |
|     | 1.4 Ekstern kontroll (f.eks. Varmepumpe)              | _7  |
| 2.  | Overopphetingsvern                                    | 7   |
|     | 2.1 Overopphetingsvern, Maks. termostat TZ+           | _7  |
| 3.  | Igangkjøring                                          | 8_  |
| 4.  | Service                                               | 8   |
|     | 4.1 Etterstramming av strømkablenes koblinger         | . 8 |
|     | 4.1.1 Etterstramming utført                           | _8  |
| 5.  | Tekniske data                                         | 10  |
|     | 5.1 Tekniske data EL 36 & 50 Eco II                   | 10  |
|     | 5.1.1 Konstruksjonsdata – EL 36 & 50 Eco II           | 10  |
|     | 5.1.2 Flyt /vannmotstand EL 36 & 50 Eco II_           | 10  |
|     | 5.1.3 Mål og tilkoblinger EL 36 & 50 Eco II           | 11  |
|     | 5.1.4 Effekt trinn EL 36 Eco II                       | 12  |
|     | 5.1.5 Effekt trinn EL 50 Eco II                       | 12  |
| 6.  | Tilbehør                                              | 13  |
| 7.  | Styresystemet                                         | 14  |
|     | 7.1 Introduksjon                                      | 14  |
|     | 7.2 Fabrikkinnstilte verdier                          | 14  |
| 8.  | Oversikt over menyene                                 | 15  |
| 9.  | Detaljert beskrivelse av menyene                      | 17  |
|     | 9.1 Beskrivelse av symboler                           | 17  |
|     | 9.2 Hovedmeny                                         | 18  |
|     | 9.2.1 Startside ved ekstern kontroll                  | 18  |
|     | 9.3 Driftsinformasjon                                 | 18  |
|     | 9.4 Alammeny                                          | 18  |
|     | 9.4.1 Alarmbeskrivelse                                | 19  |

| 9.4.2       | Alarmtekster                               | 19  |
|-------------|--------------------------------------------|-----|
| 9.4.3       | Alarmhistorikk                             | 20  |
| 9.5 Avar    | nsert                                      | 20  |
| 9.5.1 H     | Hurtigstart                                | 20  |
| 9.5.2 [     | Display                                    | 21  |
| 9.5.3 I     | nnstillinger                               | 22  |
| 9.5.4 I     | nnstillinger Kommunikasjon                 | 22  |
| 9.5.5 I     | nnstillinger BMS                           | 22  |
| 9.5.6 E     | BMS-variabler                              | 23  |
| 9.5.7 I     | nnstillinger for nettverkstilkobling       | 24  |
| 9.5.8 [     | Definere system                            | 25  |
| 9.5.9       | Service (display)                          | 26  |
| 9.6 Fun     | iksjonstest                                | 27  |
| 9.6.1 (     | Oppdatere programvare fra USB              | 28  |
| 9.6.2       | Backup/tilbakestille innstillinger fra USB | 28  |
| 9.6.3       | Tilbakestille høyeste kjeletemperatur      | 28  |
| 9.6.4       | Tilbakestille driftstidstelleren           | 28  |
| 9.6.5       | Tilbakestille energitelleren               | 28  |
| 9.6.6       | Tilbakestille historikk                    | 28  |
| 9.6.7       | Servicetimer                               | 28  |
| 9.7 Ekst    | ern el                                     | 29  |
| 9.8 Utek    | compensering - UTK                         | 29  |
| 9.8.1       | Varmekurvens stigning/helling              | 30  |
| 9.8.2       | Varmekurvens justering                     | 30  |
| 9.8.3 I     | Høyeste primære kjeletemperatur            | 30  |
| 9.8.4 l     | _aveste primære kjeletemperatur            | 30  |
| 9.8.5       | Skjema kjeletemp. ekstern styring          | 31  |
| 9.9 Trin    | nregulator                                 | 31  |
| 9.10 De     | lta T, dødbåndet                           | 31  |
| 9.11 Død    | dbåndsområdet                              | 31  |
| 9.12 Str    | ømoverbelastning                           | 32  |
| 9.13 Effe   | ektkontroll                                | .32 |
| 9.14 Str    | ømbegrensning                              | .32 |
| 9.15 Str    | ømføler                                    | 32  |
| 10. Motstar | nder for følere                            | 33  |
| 11. Samsva  | rserklæring                                | 34  |
| 12. Reserve | edeler Eco-serien                          | 35  |
| 13. Vedlegg | ]                                          | 36  |

Med forbehold for eventuelle trykkfeil og endringer.

## Gratulerer med din nye elektrokjele

Du har nettopp kjøpt en Osby Parca-elektrokjele, som vi håper at du blir veldig fornøyd med. På sidene som følger, kan du lese hvordan du vedlikeholder elektrokjelen.

Ta vare på denne håndboken med monterings- og vedlikeholdsanvisninger. Du vil ha glede av din Osby Parca-elektrokjele i mange år, og det er her du finner informasjonen og førstehjelpen du trenger.

For å sikre at elektrokjelen fungerer problemfritt i mange år må den vedlikeholdes regelmessig.

Dette er en forutsetning for at den fortsetter å fungere og være i god stand samt at den produserer nødvendig mengde varme til en lavest mulig samlet kostnad i mange år fremover.

### Kontaktopplysninger til våre servicekontor i Norge:

### Se skilt "Teknisk støtte"!

| Merk:                                                                                            |                     |  |  |  |  |  |  |
|--------------------------------------------------------------------------------------------------|---------------------|--|--|--|--|--|--|
| Fyll ut feltene nedenfor. Det er verdifull informasjon hvis elektrokjelen skulle trenge service. |                     |  |  |  |  |  |  |
| Produkt 1:                                                                                       | Fabrikasjonsnummer: |  |  |  |  |  |  |
| Produkt 2:                                                                                       | Fabrikasjonsnummer: |  |  |  |  |  |  |
| Installasjonsfirma:                                                                              | Telefonnr.:         |  |  |  |  |  |  |
| Installasjonsdato:                                                                               | Navn (ansvarlig):   |  |  |  |  |  |  |
| Elinstallasjonsfirma:                                                                            | Telefonnr.:         |  |  |  |  |  |  |
| Installasjonsdato:                                                                               | Navn (ansvarlig):   |  |  |  |  |  |  |

Hvis denne anvisningen ikke

- blir fulgt ved installasjon,
- drift og vedlikehold, vil Osby Parcas garanti bli ugyldig.

## Viktig å tenke på!

- Kjelen skal vedlikeholdes i henhold til denne anvisningen.
- All service på kjelen skal utføres av personale med nødvendig opplæring og kompetanse til å jobbe med elektrokjeler og tilhørende utstyr.
- Denne vedlikeholdshåndboken samt øvrig tilhørende informasjon og dokumentasjon vedrørende utstyret skal leses og forstås før det utføres vedlikeholdsarbeid på kjelen.

Spesielt skal følgende punkter kontrolleres ved levering og installasjon:

- Produktet skal transporteres og oppbevares stående. Når produktet bæres inn, kan det legges med baksiden ned en kort stund.
- Fjern emballasjen og kontroller at produktet ikke er blitt påført transportskader før montering. Eventuelle transportskader skal meldes til transportselskapet.
- Plasser produktet på et fast underlag, helst et betongfundament.
   Hvis produktet skal stå på et mykt teppe, skal det legges plater under føttene.
- Merk at det må være et fritt rom på minst 1,2 meter foran produktet med tanke på service.
- Produktet skal heller ikke senkes under gulvnivå.

## Sikkerhetsforskrifter

Følgende sikkerhetsforskrifter skal følges ved håndtering, installasjon og bruk av produktet:

- Slå av sikkerhetsbryteren og alle effektbrytere før alle inngrep i produktet. Husk at kjelen har to innmatinger; det må legges opp to kurser til kjelen, en for hovedstrøm og en for styrestrøm.
- Produktet skal ikke spyles med vann.
- Ved håndtering av produktet med løftestropp eller lignende må det kontrolleres at løfteanordning, stropper og øvrige deler er uskadde. Gå aldri under produktet mens det er heiset opp.
- Sett aldri sikkerheten i fare ved å demontere fastskrudde deksler, hetter eller lignende.
- Sett aldri sikkerheten i fare ved å koble ut sikkerhetsinnretningene.
- Inngrep i produktets elektriske system skal bare utføres av autoriserte personer.

Dette apparatet skal ikke brukes av personer (deriblant barn) med nedsatte fysiske, sansemessige eller mentale evner eller mangel på erfaring og kunnskap, med mindre de har fått anvisninger om bruk av apparatet av en person som er ansvarlig for deres sikkerhet. Barn skal holdes under oppsyn for å hindre at de leker med apparatet.

## Gjenvinning

- Emballasjen skal sendes til resirkuleringsstasjonen eller til installatøren for korrekt avhending.
- Det tapte produktet skal bortskaffes på riktig måte og transporteres til en avfallsstasjon eller forhandler som tilbyr denne typen tjeneste. Produktet må ikke kastes som husholdningsavfall.
- Det er viktig at elektrisk / elektronisk utstyr av produktet blir kassert på riktig måte.

## 1. Installasjon

## 1.1 Installasjon VVS

Elektrokjelen skal installeres i henhold til gjeldende nasjonale forskrifter samt anvisninger vedrørende varmtvann.

Kjelen er godkjent for null strømning, men beregnet for pumpesirkulasjon.

For å forenkle servicearbeidet skal ingen rør eller kabler legges over kjelen eller festes i kjelens bakre takplate. Anbefalt avstand mellom kjeletopp og tak skal ikke være mindre enn 500 mm.

Av hensyn til den elektriske sikkerheten anbefales det et fritt rom foran kjelen på 1200 mm. Den minste elektrokjelen, opptil 50 kW, bør installeres på et 500 mm høyt gulvstativ (tilbehør) eller på en sokkel.

### 1.1.1 Vannkvalitet/kjelevann

Følgende krav gjelder:

- Kjelevannet må ikke inneholde salt- og kalkkonsentrasjoner som kan være skadelige for kjelen og forårsake kjelestein.
- Vannets hardhetsgrad skal være maks. 10 dH.
- Vannets pH-verdi skal ikke være for lav (min. 7).
- Vannet skal ikke inneholde slam eller andre forurensende stoffer.
- Kravene vedrørende vannkvalitet må alltid være oppfylt. God vannkvalitet øker kjelens levetid.

### 1.1.2 Glykol i kjelevann

Generelt kan det tenkes at det blir blandet glykol i kjelevannet, men ved tilsetting av glykol i kjelevannet vil varmekapasiteten på vannet bli redusert og gjennomstrømning må økes for at kjelen skal levere full effekt.

Det finnes ulike typer glykol, men som en tommelfingerregel gjelder følgende endringer:

- Tilsetning av 25 % glykol reduserer effekten med ca. 10%.
- Tilsetning av 35% glykol reduserer effekten med ca. 15%.
- Tilsetning av 50% glykol reduserer effekten med ca. 30%.

Tallene ovenfor skal kun betraktes som veiledende verdier.

### 1.2 Elektrisk installasjon

Den elektriske installasjonen skal utføres av en godkjent elinstallatør og i henhold til gjeldende forskrifter samt regler fra den lokale strømleverandøren. Koble 230 V 1~ (og 230 V /400 V) enligt elskjema.

Styretrømkursen (230V) må sikres med maks. 16 A sikring.

Kablene bør ikke legges over eller festes i kjelens bakre takplate.

### 1.2.1 Etterstramming av strømkablenes tilkoblinger

Ved igangkjøring av kjelen skal strømkablenes tilkoblinger kontrolleres og etterstrammes – mot varmekolber (øverst på kjelen), strømskinner og deres skrueforbindelser, kontaktorer, inngående faser – null – jord samt øvrige elektriske tilkoblinger. Se kapittel service och "Instruksjonsbilde for etterstramming".

Kontroll og etterstramming skal deretter skje etter 100 timers drift, etter 1 år og deretter med maks. 2 års mellomrom. Av hensyn til eventuelle garantikrav må tabellen på side 8 signeres.

Arbeid på kjelens elektriske deler skal bare utføres av godkjent personale.

OBS! Kjelen skal ikke kobles til strømtilførselen før vannsystemet er fylt og kjelen avluftet.

### 1.3 Installasjon ventilasjon

Elektrokjelen skal plasseres på et sted med friskluftinntak med tilstrekkelig areal, der omgivelsestemperaturen ikke skal være høyere enn 25 °C eller under 0 °C.

Kravet vedrørende omgivelsestemperatur skal alltid være oppfylt, da det er en forutsetning for at elektrokjelens innvendige ventilasjon/kjøling skal fungere.

### 1.4 Ekstern kontroll (f.eks. Varmepumpe)

Når den elektriske kjelen skal styres fra en ekstern enhet, må installasjonen gjøres i henhold til elskjema. OBS! Tilkoblingspunktene er forskjellige avhengig av typen styresignal, (f.eks.) 0-10 V eller 230 V. Hvis man bruker styresignal definerer styresystemet hvordan man styrer kjelen (ekstern kontroll, ekstern kontroll input), se kapittel 7-9!

Ved styring med 230 V kan ekstern start/ stopp av kjelen bruke en potensialfri tilkobling f.eks. et kontaktsett på et rele mellom klemme X1: 5 og X1:6. Lasken mellom punktene fjernes.

## 2. Overopphetingsvern

### 2.1 Overopphetingsvern, maks. termostat TZ1

Kjelen er utstyrt med overopphetingsvern (maks. termostat) fast innstilt på 105  $\pm$ 5 °C.

Termostaten bryter styrespenningen til kjelens kontaktorer og gir et alarm på displayet.

Maks. termostaten tilbakestilles ved ca. 70 °C. Før kjelen er avkjølt (<70 °C) er det ikke mulig å kvittere alarmen på alarmmenyen.

For å starte kjelen på nytt, må alarmen på alarmmenyen kvitteres.

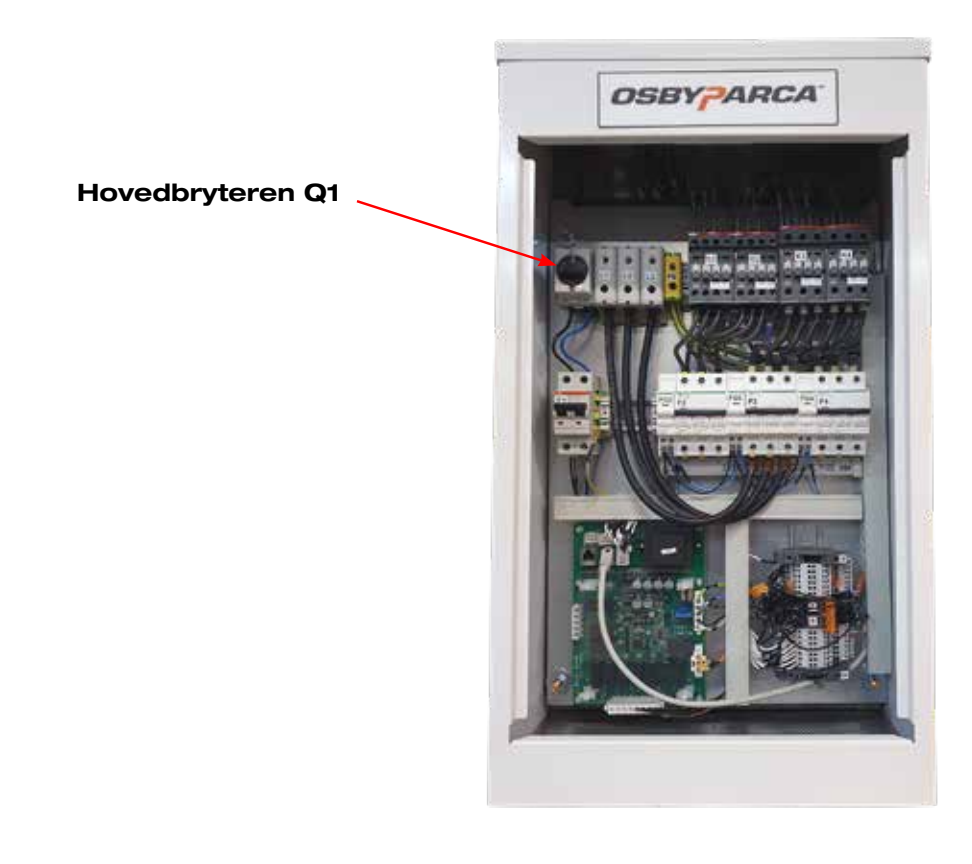

## 3. Igangkjøring

### Før igangkjøring må hele manualen leses og forstås.

- Forsikre deg om at installasjon av vann, strøm og ventilasjon skjer i henhold til kapittel 1 og at systemet er fylt med vann.
   OBS! Vent med tilkobling av eventuell ekstern kontroll; start alltid opp kjelen først, "ren".
- 2. Start kjelen. Programmet skal nå starte av seg selv i henhold til fabrikkinnstillingene (uten ekstern kontroll).

For å få en roligere regulering på kjelen, anbefales det at trinntiden økes, hvor mye avhenger av forholdene (f.eks. størrelsen på vannsystemet).

3. Eventuell ekstern kontroll stilles i henhold til kapittel *9.5.8 Definere system* og manual for ekstern styring, f.eks.varmepumpe.

## 4. Service

Kjelens styresystem hjelper til med å holde oversikt over når det er behov for service. Dette stilles inn på pekeskjermen under servicemenyen. Her vises også feilmeldinger og forslag til hvordan feilen kan korrigeres.

Etter fullført arbeid nullstiller vedlikeholdsperson/servicetekniker ved hjelp av kjelens firesifrede kode. Man får tilgang til koden etter at garantidokumentene er registrert.

### 4.1 Etterstramming av strømkablenes koblinger

### Kontroll og etterstramming skal utføres etter 100 timers drift, etter 1 år og deretter med maks. 2 års mellomrom. Av hensyn til eventuelle garantikrav må tabellen nedenfor signeres.

Styresystemets servicetimer hjelper til med å holde oversikt over intervallene. (Under forutsetning av at det er stilt inn riktige verdier.) Arbeid på kjelens elektriske deler skal bare utføres av godkjent personale. Se de aktuelle punktene på neste side. Signer tabell.

### 4.1.1 Etterstramming utført

| Firma | Dato | Signatur |
|-------|------|----------|
|       |      |          |
|       |      |          |
|       |      |          |
|       |      |          |
|       |      |          |
|       |      |          |
|       |      |          |
|       |      |          |
|       |      |          |
|       |      |          |

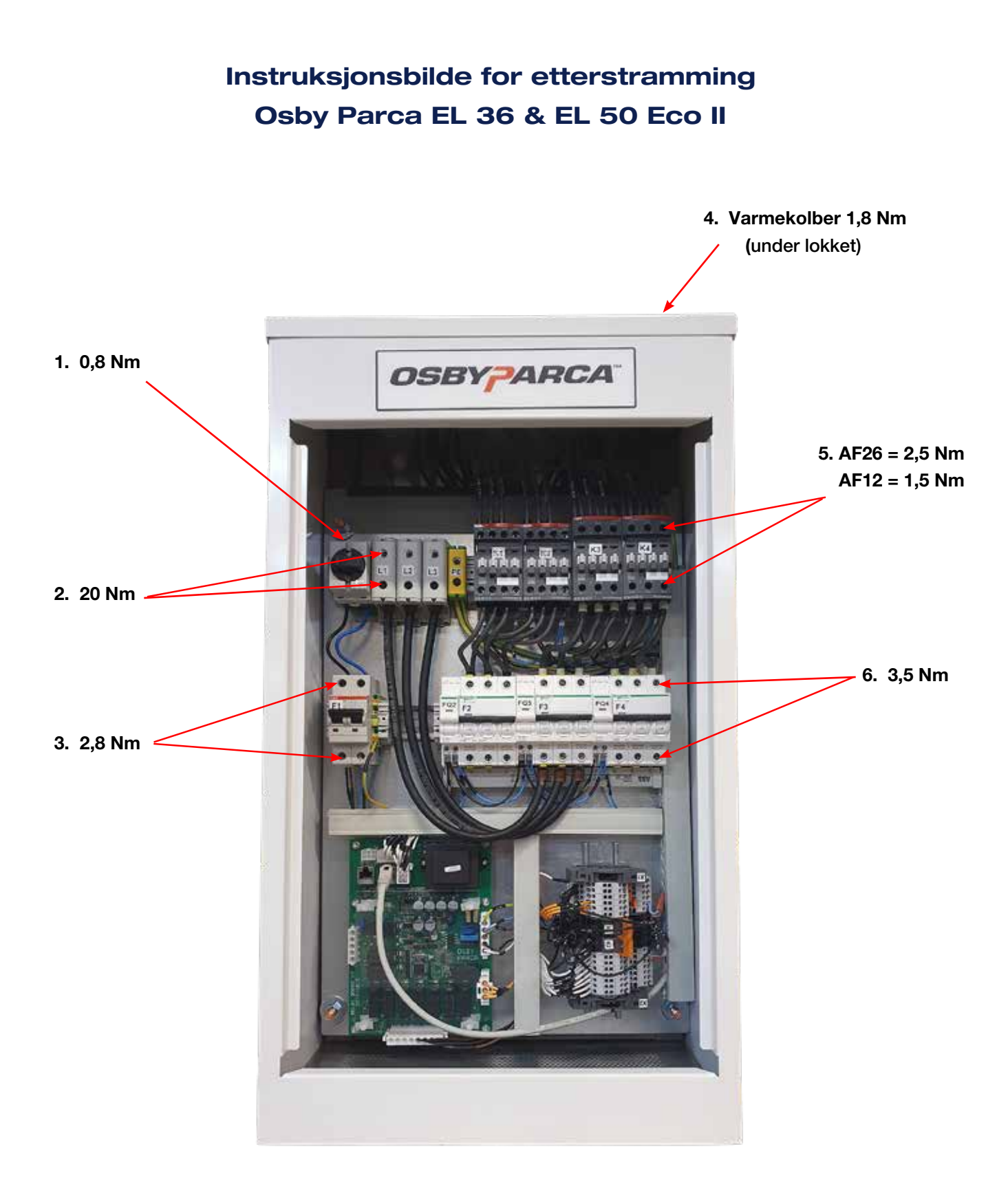

## 5. Tekniske data

### 5.1 Tekniske data EL 36 & 50 Eco II, 36-50 kW

| Artikkelnummer | Effekt | 1:e trinn | Trinn  | Spenning | Strøm | Hoved-<br>sikring | Vekt (eks.<br>vann) |
|----------------|--------|-----------|--------|----------|-------|-------------------|---------------------|
|                | kW     | kW        | Antall | V        | А     | A                 | kg                  |
| 7700111-01     | 36     | 5,2       | 7      | 400 V    | 52    | 63                | 40                  |
| 7700111-11     | 36     | 5,2       | 7      | 230 V    | 91    | 100               | 40                  |
| 7700121-01     | 50     | 8,3       | 6      | 400 V    | 72    | 80                | 40                  |
| 7700121-11     | 50     | 8,3       | 6      | 230 V    | 125   | 160               | 40                  |

### 5.1.1 Konstruksjonsdata - EL 36 & 50 Eco II

| Konstruksjonstrykk      | 4,0 bar  |  |  |
|-------------------------|----------|--|--|
| Prøvetrykk              | 5,7 bar  |  |  |
| Konstruksjonstemperatur | 110 °C   |  |  |
| Driftstemperatur, maks. | 100 °C   |  |  |
| Kjelevolum              | 24 liter |  |  |
| Beskyttelsesklasse      | IP21     |  |  |

### 5.1.2 Flyt /vannmotstand EL 36 & 50 Eco II

| EL 36 Eco     |       | ΔT   |
|---------------|-------|------|
|               | (l/s) | (°C) |
| Anbefalt flyt | 0,3   | 30   |
| Max. flyt     | 1,7   | 5    |

| EL 50 Eco     |       | ΔT   |
|---------------|-------|------|
|               | (l/s) | (°C) |
| Anbefalt flyt | 0,4   | 30   |
| Max. flyt     | 2,4   | 5    |

Vannmotstand: 4,9 kPa.

5.1.3 Mål og tilkoblinger EL 36 & 50 Eco II

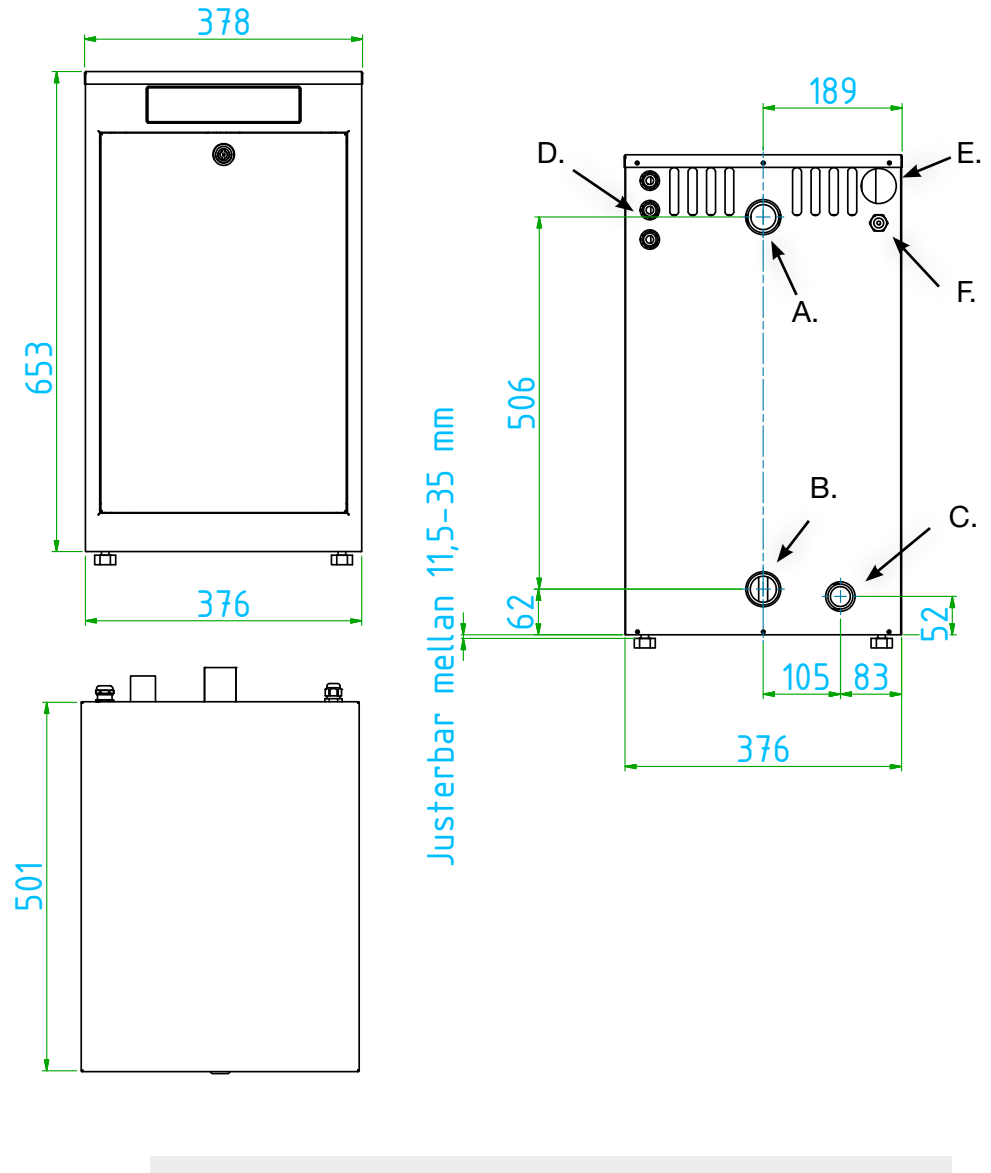

| A. Turledning     | DN32 (utv. gj)                             |
|-------------------|--------------------------------------------|
| B. Returledning   | DN32 (utv. gj)                             |
| C. Avtapping      | R1" ekst.                                  |
| D. Tilkoblingsåp  | n. 3 x PG11                                |
| E. Tilkobling 400 | V 1 x Ø 48 mm                              |
| F. Tilkobling 230 | V                                          |
| Separat strømfor  | syning 230 V 1~ kreves for driftsspenning. |
| Berøringsskjerm   | kommer med 3 m kabel.                      |

For å muliggjøre skifte av kolber skal ingen rør eller kabler legges over eller festes i kjelens takplate. Avstanden mellom kjeletopp og tak bør ikke være mindre enn 500 mm.

### 5.1.4 Effekt trinn EL 36 Eco II

| 7700111 | -01  |      | EL 36 Eco II (36 kW) |      |       | 400 V 3-phase |
|---------|------|------|----------------------|------|-------|---------------|
|         |      |      |                      |      |       |               |
|         |      | kW   | 5,2                  | 10,4 | 20,6  |               |
|         |      |      | R 1                  | R 2  | R 3   | Current       |
| Steg    | %    | kW   | K1                   | K3   | K2+K4 | A             |
| 1       | 14%  | 5,2  | 1                    | 0    | 0     | 7,5           |
| 2       | 29%  | 10,4 | 0                    | 1    | 0     | 15,0          |
| 3       | 43%  | 15,6 | 1                    | 1    | 0     | 22,5          |
| 4       | 57%  | 20,6 | 0                    | 0    | 1     | 29,8          |
| 5       | 71%  | 25,8 | 1                    | 0    | 1     | 37,3          |
| 6       | 86%  | 31   | 0                    | 1    | 1     | 44,8          |
| 7       | 100% | 36,2 | 1                    | 1    | 1     | 52,3          |

| 7700111 | -11  |      | EL 36 Eco II (36 kW) |      |       | 230 V 3-phase |
|---------|------|------|----------------------|------|-------|---------------|
|         |      |      |                      |      |       |               |
|         |      | kW   | 5,2                  | 10,4 | 20,6  |               |
|         |      |      | R 1                  | R 2  | R 3   | Current       |
| Steg    | %    | kW   | K1                   | K3   | K2+K4 | А             |
| 1       | 14%  | 5,2  | 1                    | 0    | 0     | 13,1          |
| 2       | 29%  | 10,4 | 0                    | 1    | 0     | 26,1          |
| 3       | 43%  | 15,6 | 1                    | 1    | 0     | 39,2          |
| 4       | 57%  | 20,6 | 0                    | 0    | 1     | 51,8          |
| 5       | 71%  | 25,8 | 1                    | 0    | 1     | 64,8          |
| 6       | 86%  | 31   | 0                    | 1    | 1     | 77,9          |
| 7       | 100% | 36,2 | 1                    | 1    | 1     | 91,0          |

### 5.1.5 Effekt trinn EL 50 Eco II

| 7700121 | -01  |      | EL 50 Eco II (50 kW) |      |       | 400 V 3-phase |  |
|---------|------|------|----------------------|------|-------|---------------|--|
|         |      |      |                      |      |       |               |  |
|         |      | kW   | 8,3                  | 16,6 | 24,9  |               |  |
|         |      |      | R 1                  | R 2  | R 3   | Current       |  |
| Steg    | %    | kW   | K1                   | K3   | K2+K4 | A             |  |
| 1       | 17%  | 8,3  | 1                    | 0    | 0     | 12,0          |  |
| 2       | 33%  | 16,6 | 0                    | 1    | 0     | 24,0          |  |
| 3       | 50%  | 24,9 | 1                    | 1    | 0     | 36,0          |  |
| 4       | 50%  | 24,9 | 0                    | 0    | 1     | 36,6          |  |
| 5       | 66%  | 33,2 | 1                    | 0    | 1     | 48,0          |  |
| 6       | 83%  | 41,5 | 0                    | 1    | 1     | 60,0          |  |
| 7       | 100% | 49,8 | 1                    | 1    | 1     | 72            |  |

| 7700121-11 |      |      | EL 50 Ec | co II (50 k | 230 V 3-phase |         |
|------------|------|------|----------|-------------|---------------|---------|
|            |      |      |          |             |               |         |
|            |      | kW   | 8,3      | 16,6        | 24,9          |         |
|            |      |      | R 1      | R 2         | R 3           | Current |
| Steg       | %    | kW   | K1       | K3          | K2+K4         | А       |
| 1          | 17%  | 8,3  | 1        | 0           | 0             | 20,9    |
| 2          | 33%  | 16,6 | 0        | 1           | 0             | 41,7    |
| 3          | 50%  | 24,9 | 0        | 0           | 1             | 62,6    |
| 4          | 66%  | 33,2 | 1        | 0           | 1             | 83,4    |
| 5          | 83%  | 41,5 | 0        | 1           | 1             | 104,3   |
| 6          | 100% | 49,8 | 1        | 1           | 1             | 125,1   |

## 6. Tilbehør

| Tilbehør til elektrokjeler i Eco-serien                |   |                                                                   |  |  |  |  |
|--------------------------------------------------------|---|-------------------------------------------------------------------|--|--|--|--|
| Artikkelnr. Bilde Navn                                 |   |                                                                   |  |  |  |  |
| 7641437-01                                             | 1 | Stativ for EL 36 Eco og EL 50 Eco. H = 500 mm                     |  |  |  |  |
| 584196401 2 Utendørs temperaturføler, inkl. 15 m kabel |   |                                                                   |  |  |  |  |
| 1118404-01                                             | 3 | 3 stk. strømfølere for sekundær måling, maks. 5A. Eks. strømtrafo |  |  |  |  |

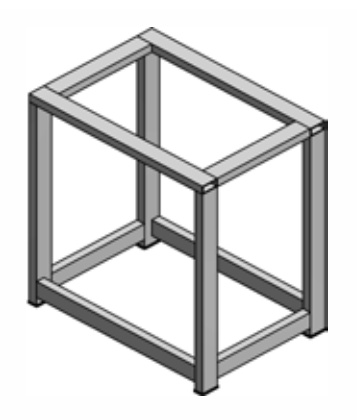

1.

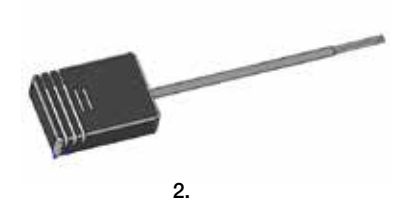

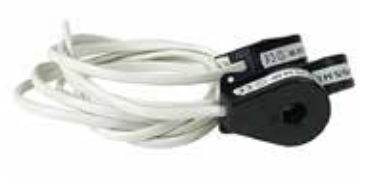

3.

## 7. Styresystemet

### 7.1 Introduksjon

Osby Parcas elektrokjeler i Eco-serien har et avansert, men samtidig oversiktlig styresystem med pekeskjerm der alle innstillinger gjøres direkte på skjermen.

#### Styresystemets funksjoner:

- Overvåker alle funksjoner i elektrokjelen.
- Tillater individuelle innstillinger.
- Viser ønskede verdier, for eksempel temperaturer, driftstider, energiforbruk og feilindikasjoner.
- Forenkler innstillinger og feilsøking på en strukturert måte.

#### Fabrikkverdier

Elektrokjelene i Eco-serien leveres med innstilte fabrikkverdier som standard. Disse overvåkes av styresystemet, som hele tiden sørger for optimal funksjon og økonomi. Disse verdiene er enkle å endre ved behov.

#### Menystruktur

På sidene som følger, finner du en beskrivelse av menyene. Først i form av en oversikt og deretter en mer detaljert beskrivelse av hver meny.

Den siste versjonen av firmware kan lastes ned via www.osbyparca.se.

### 7.2 Fabrikkinnstilte verdier

| Stegtid    | 30 sek |  |  |
|------------|--------|--|--|
| Maks. temp | 100 °C |  |  |
| Min. temp  | 20 °C  |  |  |
| Børverdi   | 0° 08  |  |  |
| Delta T    | 4 °C   |  |  |
| Språk      | Sv     |  |  |

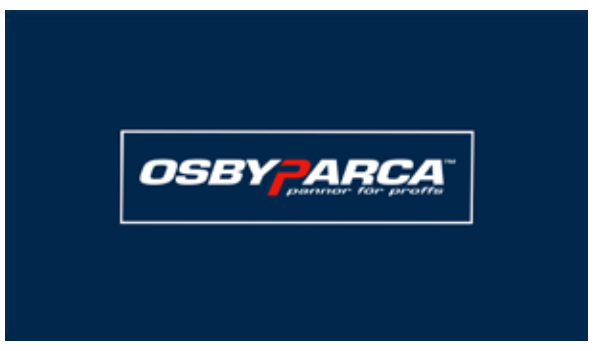

Ved tilkobling av styrespenning vises oppstartsbildet mens det foretas en systemsjekk.

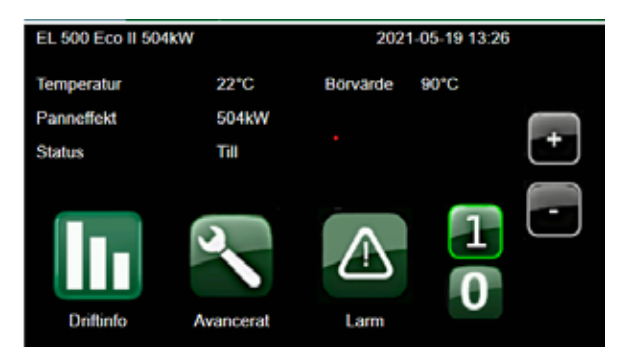

Startside og hovedmeny (eksempelbilde)

## 8. Oversikt over menyene

#### Startside:

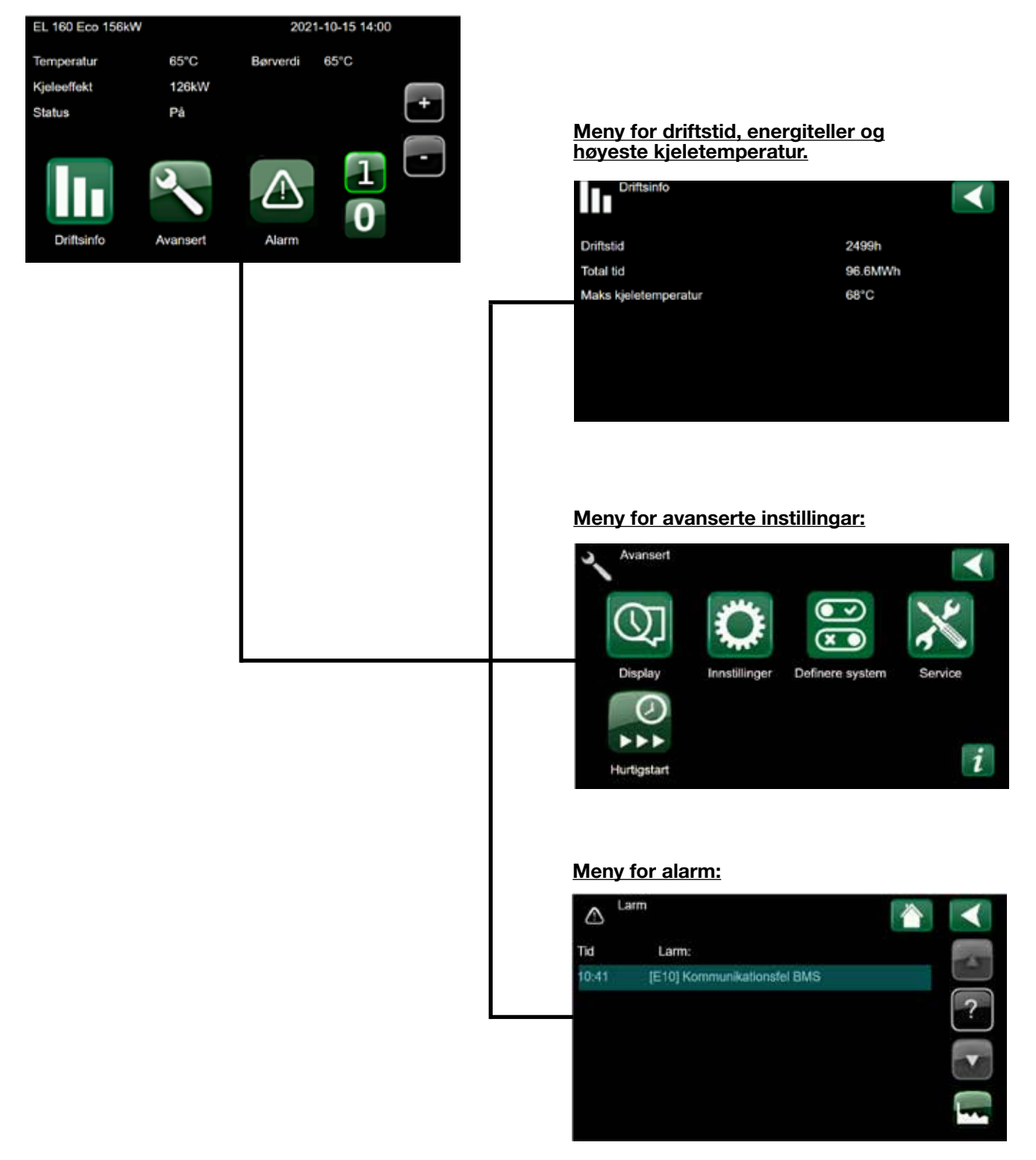

#### Meny for avanserte innstillinger:

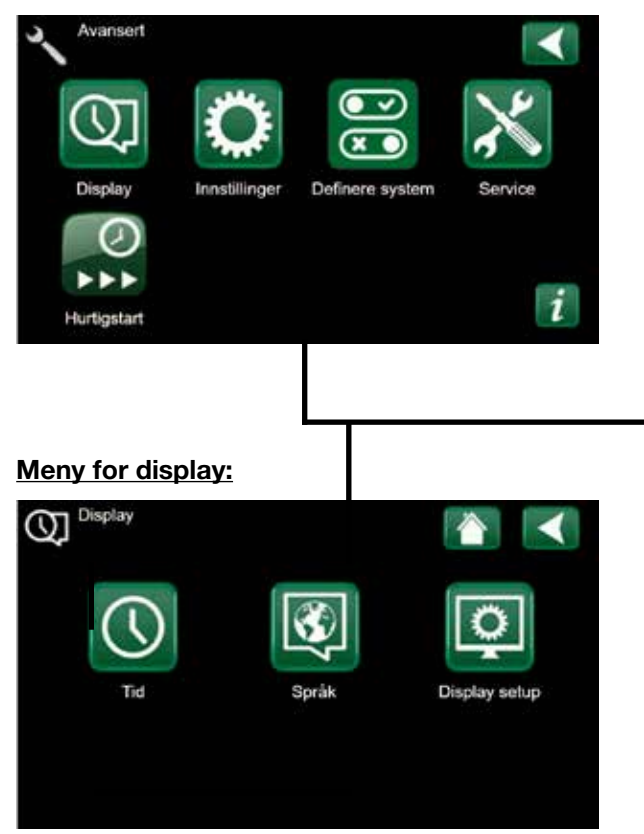

### Meny for innstillinger:

| C Innstillinger           |     |        |
|---------------------------|-----|--------|
| Delta verdi *C            | 4   | _      |
| Maks effekt %             | 100 |        |
| Min effekt %              | 0   |        |
| Børverdi *C               | 65  |        |
| Min kjeletemp. °C         | 20  | OK     |
| Stegtid s                 | 90  |        |
| Relativ overtemp grense K | 5   |        |
| Maks kjeletemperatur *C   | 90  | $\Box$ |

#### Meny for systemdefinisjon:

| Definere system         |           |            |
|-------------------------|-----------|------------|
| Intern Kontroll         | Temp      | _          |
| Ekstern kontroll        | Ingen     |            |
| Ekstern kontroll nivå   | Normal    | $\Box$     |
| Ekstern kontroll input  | 0-10V     |            |
| Ekstern kontroll output | 0-10V     | OK         |
| Rele polaritet          | Operation |            |
| Relative over temp      | Aktiv     |            |
| Absolutt over temp      | Aktiv     | $\bigcirc$ |

#### Meny for service:

| X Service                        |  |            |
|----------------------------------|--|------------|
| Service kode                     |  |            |
| Skriv logg til USB               |  | -          |
| Alarmlog                         |  | $\Box$     |
| Funksjonstest                    |  |            |
| Oppdatere SW                     |  |            |
| Backup/tilbakestill instillinger |  |            |
| Reset maks temp                  |  |            |
| Resett tidstelleren              |  | $\bigcirc$ |

#### Meny for hurtigstart:

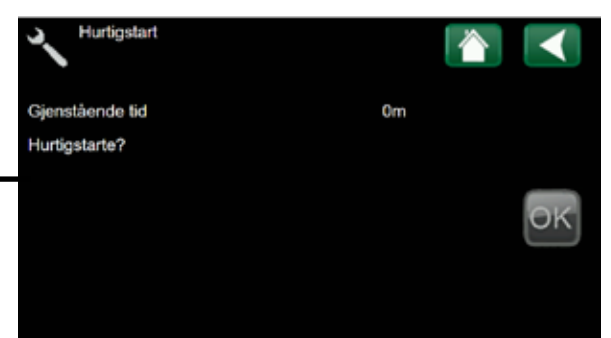

### Meny for systeminformasjon:

| Systeminformation    | A 1          |
|----------------------|--------------|
| Serienummer          | 830118229999 |
| MAC-adress           | 02000000001  |
| Display SW           | 20210602     |
| Bootloaderversion    | 2.0          |
| Reläkort HW          | 1701-07      |
| Artikelnr panna      | 7700 035-130 |
| Serienr panna        | 160001       |
| Juridisk information |              |

#### 9. Detaljert beskrivelse av menyene

- På det oversiktlige betjeningspanelet gjøres alle innstillinger direkte på skjermen. De store symbolene fungerer som knapper på berøringsdisplayet.
- Det er enkelt å gå inn i de ulike menyene for å finne informasjon om driften eller stille inn egne verdier.
- Rull opp og ned i menyene med piltastene.
- Valgene lagres ved å trykke på **OK**-knappen.
- Du går tilbake via **Retur**-knappen.

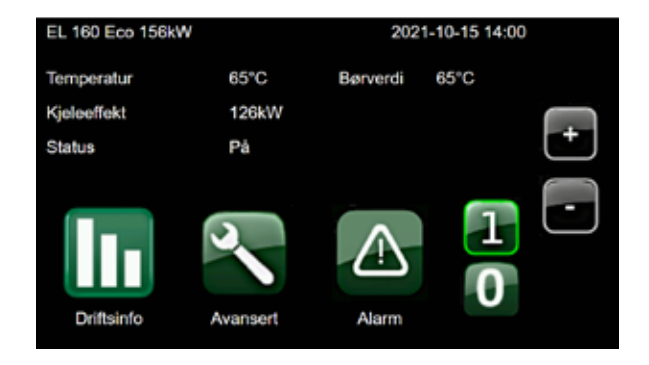

#### OBS! Enkelte menyer vises bare når funksjonen er aktivert, og en frakøplet funksjon er "slukket/grå".

#### 9.1 Beskrivelse av symboler

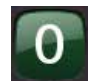

#### Stoppknapp

Stopper driften av elektrokjelen. Kjelen går i standbymodus.

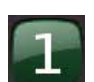

#### Startknapp

Starter driften av elektrokjelen. Kjelen går til tomgangsmodus i ca. 5 sekunder før det første effektsteget aktiveres.

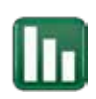

#### Driftsinfo

Her vises aktuelle driftsdata for kjelen. Her finner du også driftshistorikk.

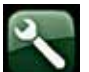

### Avansert

Her foretas innstillinger og service på elektrokjele og system.

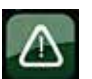

#### Alarm

Her kommer du til alarmmenyen og alarmhistorikken

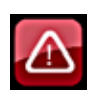

### Alarm aktiv

Her vises aktiv alarm pluss en tydelig beskrivelse av alarmen og hvordan den kan tilbakestilles

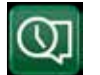

### Display

Her foretas innstillinger av klokkeslett, ønsket menyspråk og justerar skjerminnstillinger.

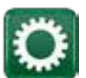

#### Innstillinger

Åpner meny for innstillinger av kjelen.

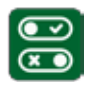

#### **Definere system**

Oppbygging av varmesystemet kan stilles inn/ endres her.

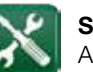

#### Service

Avanserte innstillinger utføres av fagperson.

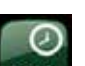

Hurtigstart Her kan du se gjenværende forsinkelsestid og deaktivere funksjonen.

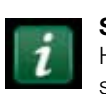

### Systeminformasjon

Her vises informasjon om elektrokjelens serienummer, artikkelnummer osv.

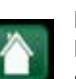

#### Hjem

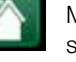

Med Hjem-knappen kommer du tilbake til startsiden/hovedmenyen.

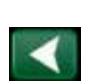

### Retur

Med Retur-knappen hopper du tilbake til forrige nivå.

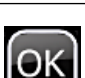

### OK

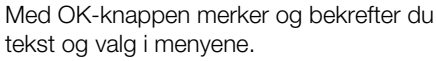

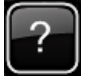

#### Informasjon

Viser alarmbeskrivelse og hjelpetekst.

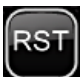

#### **Tilbakestille/Reset** Brukes til å tilbakestille alarmer.

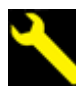

Serviceindikasjon Et blinkende symbol som angir når det er tid for service på kjelen.

### 9.2 Hovedmeny

Denne menyen er systemets startside.

Her vises en oversikt over aktuell driftsinformasjon.

Ved hjelp av + og - knappene endres børverdien direkte.

Du kan alltid, uansett hvordan kjelen styres (analogt signal mm), stanse driften med **0**-knappen.

Derimot er det ikke alltid mulig å starte kjelen med **1**-knappen, noe som henger sammen med måten kjelesystemet blir styrt på. Grunnen til at det er slik, blir forklart senere i denne håndboken, i forbindelse med menyen som håndterer denne funksjonen.

Hvis man ikke trykker på en knapp innen 2 minutter, går systemet tilbake til å vise dette menybildet. Alle øvrige menyer kan nås herfra.

### 9.2.1 Startside ved ekstern kontroll

Hvis ekstern kontroll er aktiv visas børverdiet som den externa signalen anger.

Hvis styring via **effekt** vises børverdien i %. Hvis styring via **temperatur** vises børverdien i °**C**.

Pluss- og minusknappene er deaktivert (slått av).

### 9.3 Driftsinformasjon

Her kan du se det totale antallet timer som elektrokjelen har vært strømsatt og kjelens høyeste temperatur. Energitelleren viser totalt antall produserte kWh.

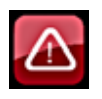

### 9.4 Alarmmeny

Eventuelle alarmer og driftsforstyrrelser vises ved at alarmsymbolet blinker rødt. Ved å trykke på symbolet kommer du til menyen som viser aktive alarmer.

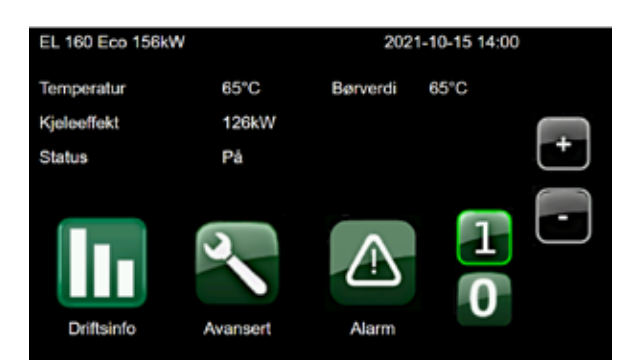

Startside / hovedmeny (eksempelbilde)

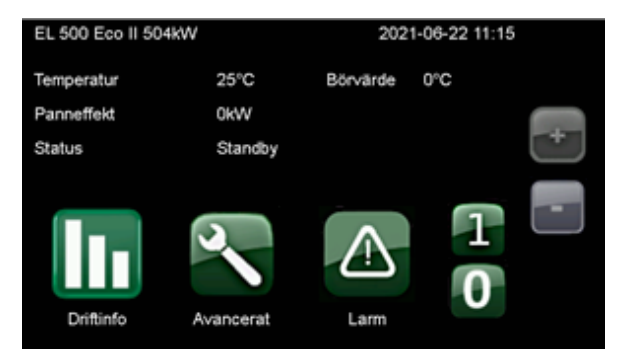

Eksempelet ovenfor viser en EL 500 Eco som er kontrollert eksternt.

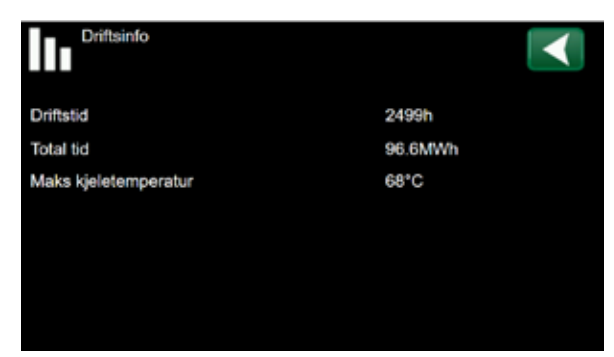

Driftsinfo (eksempelbilde)

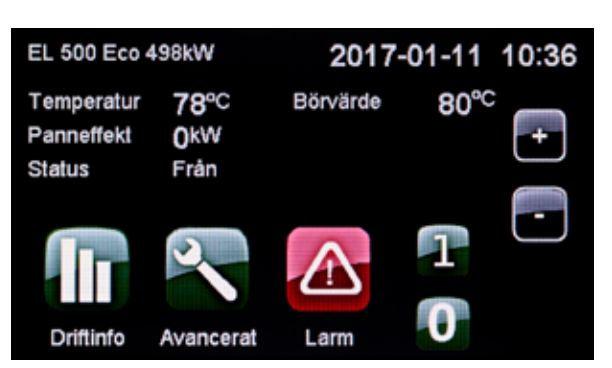

Startside / hovedmeny med utløst larm (eksempelbilde)

### 9.4.1 Alarmbeskrivelse

Systemet har flere forskjellige alarmbeskrivelser.

Du kan bruke pilene til å merke alarmen som du ønsker nærmere opplysninger om, og trykke på ?-knappen for å få en beskrivelse av alarmen.

Hvis det ikke er mulig å tilbakestille alarmen, er RSTknappen slokket. Det kan skyldes at alarmen fremdeles er aktiv eller at tilbakestilling av vern ikke er utført.

Alarmbeskrivelsen forklarer hvorfor alarmen er utløst, hvordan du kontrollerer for eksempel en føler og hvordan du tilbakestiller.

Hvis det ikke er mulig å tilbakestille feilen, blir du bedt om å kontakte support. Det skjer for eksempel hvis relékortet har gått i stykker.

### 9.4.2 Alarmtekster

Ved alarm eller feil i systemet blinker alarmsymbolet rødt. Når du trykker på symbolet, vises alarmmenyen og en tekst som forklarer hva alarmen gjelder, for eksempel *E01 Turledningsføler*.

Hvis flere alarmer er aktivert, vises de etter hverandre. En vedvarende feil kan ikke tilbakestilles før den er korrigert. Noen alarmertilbakestilles automatisk hvis feilen opphører.

Trykk på **?**-knappen for beskrivelse og tilbakestilling av alarmen.

Denne menyen forklarer grunnen til at alarmen er aktivert samt hvordan den tilbakestilles. Totalt kan systemet vise 18 alarmtekster (8 stk. per visning).

### Alarmtekster

- E00 Relékort minnefeil
- E01 Kjeletemp.føler
- E02 Høy skaptemperatur
- E03 Skap overopphetet
- E05 Utetemp.føler
- E06 Eksternt styresignal avviker.
- E07 Sikkerhetskrets utløst.
- E08 Kjeletemperatur for høy.
- E09 Kommunikasjonsfeil relékort.

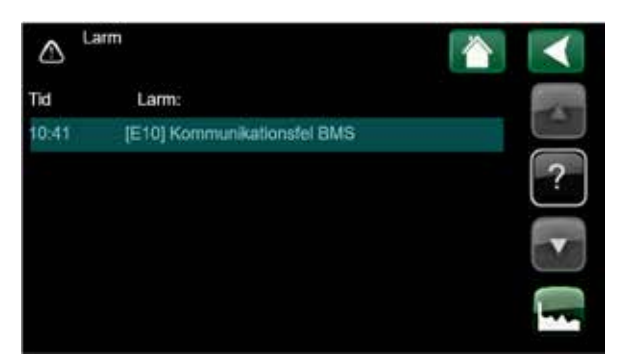

Oversikt alarm (eksempelbilde)

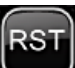

Alarmen kan tilbakestilles

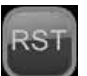

Alarmen kan ikke tilbakestilles

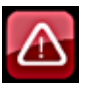

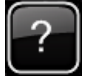

- E10 Kommunikasjonsfeil BMS.
- E11 Fase L1 mangler.
- E12 Fase L2 mangler.
- E13 Fase L3 mangler.
- E14 USB-feil.
- E15 Romføler
- E16 Systemtemp.føler fra kjele.
- E17 Temp.føler fra veksler.
- E18 Temp-føler til veksler.

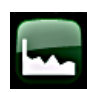

### 9.4.3 Alarmhistorikk

Her vises tidligere korrigerte alarmer.

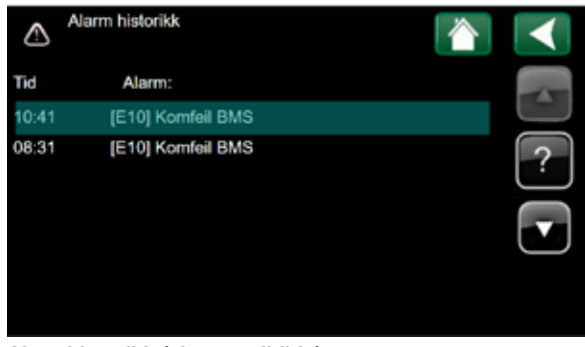

Alarmhistorikk (eksempelbilde)

Avanser

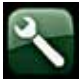

### 9.5 Avansert

Denne menyen har seks undermenyer;

- *Display* omfatter innstillinger for språk, klokkeslett og berøringsskjermen.

- Innstillinger benyttes både av installatøren og brukeren for å stille inn verdier og funksjoner.

*- Definere system* brukes til å definere hvordan kjelen skal styres (angi grenseverdier og kommunikasjon).

- Service benyttes til feilsøking, diagnose, historikk, programoppdatering og her legges PIN-kode\* for tilbakestilling inn.

#### - Hurtigstart

- Systeminformasjon er tilgjengelig via ikonet / knappen merkett *i*.

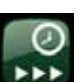

20

### 9.5.1 Hurtigstart

Aktiveres når kjelen har vært strømløs i mer enn tre (3) minutter.

Her kan du se hvor lenge 1h-forsinkelsen er aktiv, forbigå og hurtigstarte kjelen direkte.

Begrenser kjelens effekt til ca. 25% av kjelens totale effekt.

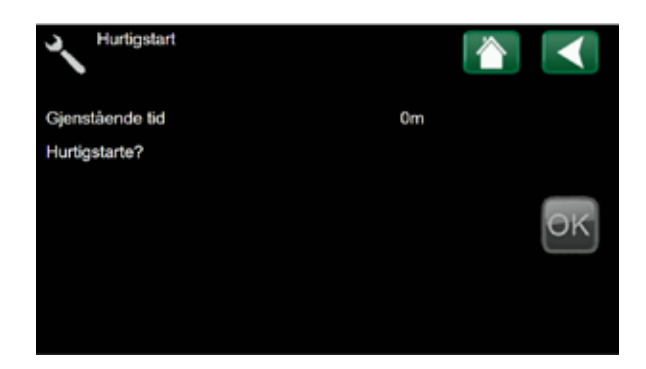

\* PIN-koden er mottatt når garantidokumentene er sendt og registrert.

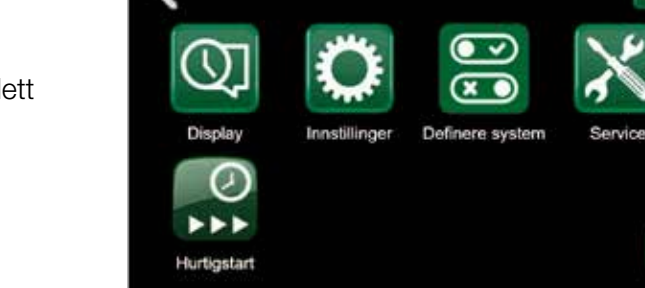

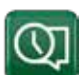

### 9.5.2 Display

Her setter du innstillinger for språk, klokkeslett og diplayen.

*Tid* kan stilles inn manuelt eller ved bruk av SNTP\* hvis kjelen har en internettforbindelse. Hvis "SNTP Till" (se under *Innstillinger*) justeres tid og dato automatisk fra internett.

*Språk* velges ved å trykke på et av flaggene og deretter **OK**.

Under *Display setup* kan man ställa in dessa parametrar:

- **Display hvilemodus**; tid i sekunder innan skjermen slukker (0.....)
- Lysstyrke; lysstyrke for displayen (10....100%)
- Klikkelyd; ska trykk på displayen bli hørt? (Ja/Nei)
- Tidssone; anvendes sammen med SNTP\* for å få tiden riktig, se menyen *Tid*. For Norge ska det være +1
- Låsekode; kode for å låse skjermen.
- Font; endre størrelsen på teksten (standard/liten/ stor)

\*SNTP = Simple Network Protocol, er en protokoll som beskriver hvordan tiden kan synkroniseres mellom enheter på Internett.

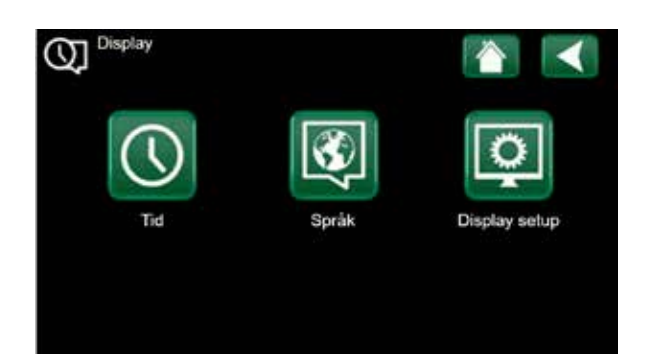

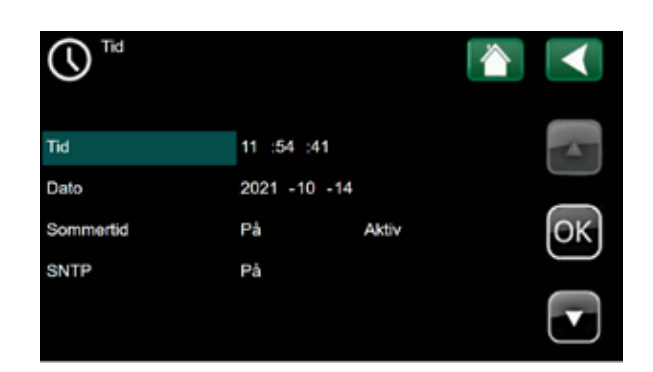

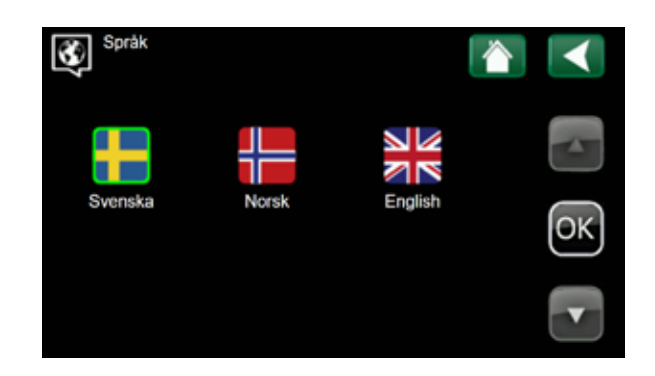

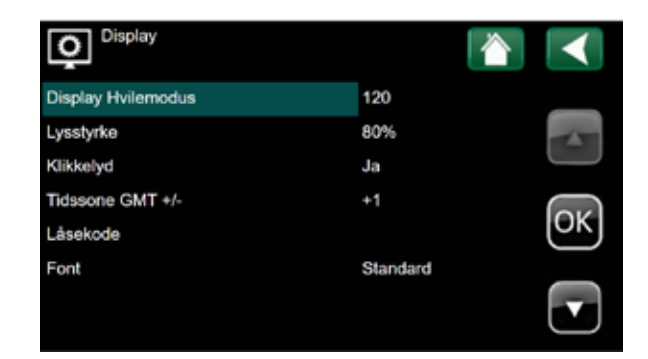

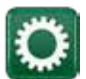

### 9.5.3 Innstillinger

Verdier og funksjoner for kjelen stilles inn her. Hvilke funksjoner som vises, avhenger av hvordan systemet er definert.

Du velger hvilke funksjoner du ønsker tilgang til med pilknappene, trykker på **OK** for å åpne og øker/minsker eller aktiverer/deaktiverer verdier og funksjoner med knappene **+** og **-**.

- Delta verdi; et dødbåndsområde der temperaturkontrolleren stopper strømtilførselen for å unngå overtemperatur. (1...16)
- Makseffekt; hvor mye av kjelens totale effekt kan være slått på (=effektbegrensning) (0...100%)
- Min effekt; minimumseffekt som alltid må være slått på. (0...100%)
- Børverdi; ønsket kjeltemperatur (=samme som på startsiden) (0...100°C)
- Min kjeletemp; laveste tillatte temperatur i kjelen. (0...100°C)
- **Stegtid**; tiden mellom inkoblingstid av trinn, utkoblingstid trinn er alltid 16 sek/trinn (20...240 sek)
- Relativ overtemp grense (1...15)
- Maks kjeletemperatur (40...110°C)
- Hovedsikring (16...2000A)
- Strømmarginal; antall ampere som må være tilgjengelig før kjelen kan øke effekten (0...50A)
- Kommunikasjon, (se nedenfor)
- Hente fabrikksinnstillinger

### 9.5.4 Innstillinger Kommunikasjon

Her velger du innstillinger for kommunikasjon via Internett eller BMS.

### 9.5.5 Innstillinger BMS

- MB Adresse; adresse i Modbusprotokollen (Nodnummer)
- Time out; tid uten kommunikasjon (10...)
- Modbus TCP Port; port for modbuskommunikasjon (valgfritt, default=502)

| C Innstillinger           |     |        |
|---------------------------|-----|--------|
| Delta verdi *C            | 4   |        |
| Maks effekt %             | 100 |        |
| Min effekt %              | 0   | $\Box$ |
| Børverdi *C               | 65  |        |
| Min kjeletemp. °C         | 20  | OK     |
| Stegtid s                 | 90  |        |
| Relativ overtemp grense K | 5   |        |
| Maks kjeletemperatur *C   | 90  |        |

| 🄅 Innstillinger           |     |            |
|---------------------------|-----|------------|
| Min kjeletemp. °C         | 20  |            |
| Stegtid s                 | 90  |            |
| Relativ overtemp grense K | 5   | $\bigcirc$ |
| Maks kjeletemperatur °C   | 90  |            |
| Hovedsikring A            | 250 | OK         |
| Strøm marginal A          | 15  |            |
| Kommunikasjon             |     |            |
| Hente fabrikkinstillinger |     | $\bigcirc$ |

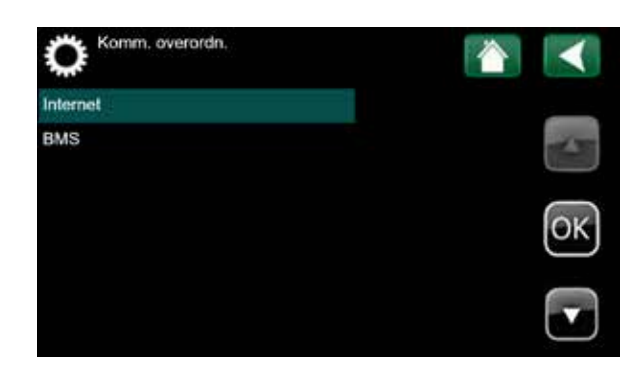

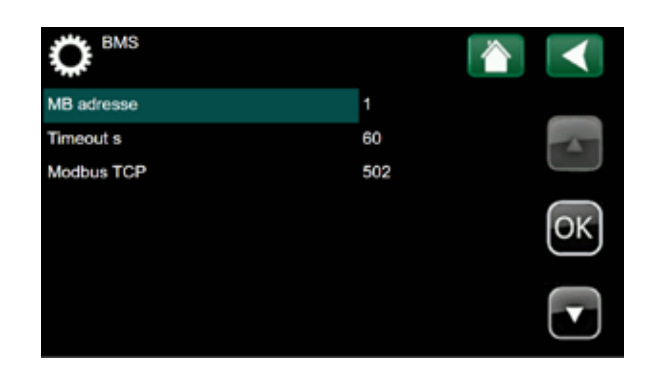

Parametrene er satt til å matche datan i den andre enden. Det er ikke noge riktig eller feil, men det må være det samme i begge ender!

**OBS!** Hvis du prøver å lese en ugyldig adresse, svarer BMS med kode 0x83 ERROR Brukeren må sørge for at ugyldige adresser ikke blir lest eller håndterer denne feilen selv.

Gyldig kommando i Modbus-kommunikasjon:

- 03 (0x03) Read Holding Registers
- 06 (0x06) Write Single Register
- 16 (0x10) Write Multiple registers
- 23 (0x17) Read/Write Multiple registers

Maks. lese- og skrivehastighet 1000 mS

### 9.5.6 BMS-variabler

Disse variablene er tilgjengelige:

#### Bare lesregister

| Reg.<br>nr. | Funksjon                     | Туре | Enhet  | Retning | Kommentar                                 |
|-------------|------------------------------|------|--------|---------|-------------------------------------------|
| 1           | Register versjon             | U16  |        | R       | 1 = Denne versjonen                       |
| 2           | Display programvare versjon  | U16  |        | R       |                                           |
| 3           | Relékort maskinvare versjon  | U16  |        | R       |                                           |
| 4           | Artikkelnr. høy verdi        | U16  |        | R       | Viser alltid 3317                         |
| 5           | Artikkelnr. lav versjon      | U16  |        | R       | Viser alltid 2015                         |
| 6           | Serienr. høy verdi           | U16  |        | R       |                                           |
| 7           | Serienr. lav verdi           | U16  |        | R       |                                           |
| 8           | Driftstid høy verdi          | U16  | kh     | R       | Maks. 64 Mh = 7300 År                     |
| 9           | Driftstid lav verdi          | U16  | 0,1 t  | R       |                                           |
| 10          | Høyeste kjeletemp. verdi     | S16  | 0,1 °  | R       |                                           |
| 11          | Energiteller høy verdi       | U16  | 10 MWh | R       | Maks. 640 TWh                             |
| 12          | Energiteller lav verdi       | U16  | kWh    | R       |                                           |
| 13          | Kjelestatus                  | U16  |        | R       | 0 = Av, 1 = Vent, 2 Aktiv                 |
| 14          | 1h forsinkelse               | U16  |        | R       | 0=Deaktivert, 1=Aktivert                  |
| 15          | Kjeletemp.                   | S16  | 0,1 °  | R       |                                           |
| 16          | Utetemp.                     | S16  | 0,1 °  | R       |                                           |
| 17          | Reservert                    |      |        |         | Romtemp.                                  |
| 18          | Relékorttemp.                | S16  | 0,1 °  | R       |                                           |
| 19          | Strømfase L1                 | S16  | 0,1 A  | R       | Maks. 3 kA                                |
| 20          | Strømfase L2                 | S16  | 0,1 A  | R       |                                           |
| 21          | Strømfase L3                 | S16  | 0,1 A  | R       |                                           |
| 22          | Kjeleeffekt                  | S16  | kW     | R       | Maks. 32 MW                               |
| 23          | Systemtemp.føler             | S16  | 0,1 °  | R       | Ekstrautstyr                              |
| 24          | Temp.føler fra varmeveksler  | S16  | 0,1 °  | R       | Ekstrautstyr                              |
| 25          | Temp.føler til varmeveksler  | S16  | 0,1 °  | R       | Ekstrautstyr                              |
| 26          | Aktive BMS-alarmer lav verdi | U16  |        | R       | Bit-kodet: Bit 0 Larm 0<br>Bit 15 Larm 15 |
| 27          | Aktive BMS-alarmer høy verdi | U16  |        | R       | Bit-kodet: Bit 0 Larm 16<br>Bit 4 Larm 20 |

#### Lese- og skrive-register

| 50 | Børverdi temp.                | S16 | 0,1 ° | R/W |                          |  |
|----|-------------------------------|-----|-------|-----|--------------------------|--|
| 51 | Børverdi effekt               | S16 | %     | R/W |                          |  |
| 52 | Varmekurve stigning/helling   | S16 | 0,1 ° | R/W |                          |  |
| 53 | Varmekurve justering          | S16 | 0,1 ° | R/W |                          |  |
| 54 | Redusert kjeletemp.           | S16 | 0,1 ° | R/W |                          |  |
| 55 | Kjelestart                    | S16 |       | R/W | 0 = Stopp, $1 = $ Start  |  |
|    |                               |     |       |     | Lesing returnerer 999    |  |
| 56 | Tilbakestille alarm lav verdi | U16 |       | R/W | Bit-kodet                |  |
|    |                               |     |       |     | 1 = tilbakestill         |  |
|    |                               |     |       |     | Alarm 015                |  |
|    |                               |     |       |     | Lesing returnerer 0xFFFF |  |
| 57 | Tilbakestille alarm høy verdi | U16 |       | R/W | Bit-kodet                |  |
|    |                               |     |       |     | 1 = tilbakestill         |  |
|    |                               |     |       |     | Alarm 1617               |  |
|    |                               |     |       |     | Lesing returnerer 0xFFFF |  |

### 9.5.7 Innstillinger for nettverkstilkobling

• **DHCP;** Skal nettverket tilordne en IP-adresse eller skal den konfigureres manuelt? Avhenger av gjeldende nettverkskonfigurasjon i eiendommen og hvordan nettverket administreres. (Ja/Nei)

OBS! **Ja** anbefalt! Hvis **Nei** = <u>IP, Nettmaske og</u> <u>Gateway konfigureres manuelt.</u>

- Auto DNS; Ja = DNS konfigureres fra nettverket
   Nei = DNS konfigureres manuelt
- SNTP-Server; Adressen til serveren som gir informasjon om tidssynkronisering. <u>Default:</u> 193.11.166.2 (Sweden Stockholm Sp Sveriges Tekniska Forskningsinstitut)
- Anslutningshastighet (10 eller 100 Mbit)

For å komme raskt i gang, anbefales det at du setter DHCP til **Ja** og lar nettverket tilordne alle nødvendige adresser. Da justeres også tiden og kommunikasjonen starter.

For å få tilgang til speilingen av skjermen via datamaskin, må **Web** være aktivert i menyen *Avansert/Definer system/Web.* IP-adressen er spesifisert i nettleseren din (i eksemplet ovenfor 192.168.0.146/main.html).

Hvis speilingen skal vises utenfor det interne nettverket, må nettverksruteren være konfigurert for dette.

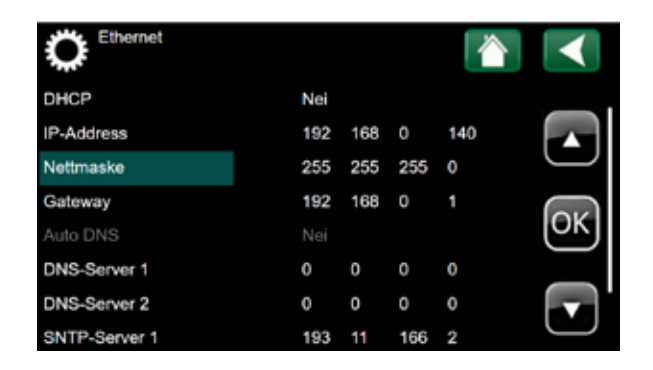

| C Ethernet           |      |      |     |   |            |
|----------------------|------|------|-----|---|------------|
| Nettmaske            | 255  | 255  | 255 | 0 |            |
| Gateway              | 192  | 168  | 0   | 1 |            |
| Auto DNS             | Nei  |      |     |   | $\bigcirc$ |
| DNS-Server 1         | 0    | 0    | 0   | 0 |            |
| DNS-Server 2         | 0    | 0    | 0   | 0 | OK         |
| SNTP-Server 1        | 193  | 11   | 166 | 2 |            |
| SNTP-Server 2        | 0    | 0    | 0   | 0 |            |
| Anslutningshastighet | 100n | nbit |     |   | $\square$  |

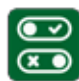

### 9.5.8 Definere system

Her definerer du hvordan du vil styre kjelen, angir grenseverdier og betjener funksjoner.

- Intern kontroll (temp/effekt)
- Ekstern kontroll (ingen/temp/effekt)
- Ekstern kontrollnivå (normal/invertert)
- Ekstern kontroll input (5V, 0-10V)
- Ekstern kontroll output (5V, 0-10V)
- Relé polaritet (operation/alarm)
- Relativ over temp (aktiv/frakoblet
- Absolutt over temp (Alltid aktiv)
- Utetemp kompensering (aktiv/frakoblet)
- Reduserat kjeletemp. (aktiv/frakoblet)
- Strøm måling (aktiv/frakoblet)
- Strømtrafo primærside (10-2000 i trinn om 10A)
- Strømtrafo sekundærside (5, fast verdi)
- BMS tilkobling (aktiv/frakoblet) OBS! Ska være Frakoblet, brukes kun i spesielle tilfeller.
- Varmeveksler i bruk (Ja/Nei)
- Tariff aktiv (Sluttet kontakt av/frakoblet)
- Ekstern Start/Stop (aktiv/frakoblet)
- Ethernet; Skal kjelen svare på forespørselen via Modbus TCP? (aktiv/frakoblet)

### OBS! Portinstilling er gjort i Avansert/Instillinger/ Kommunikasjon/BMS

 Web; Skal webgrensesnittet være brukbart? (aktiv/frakoblet)

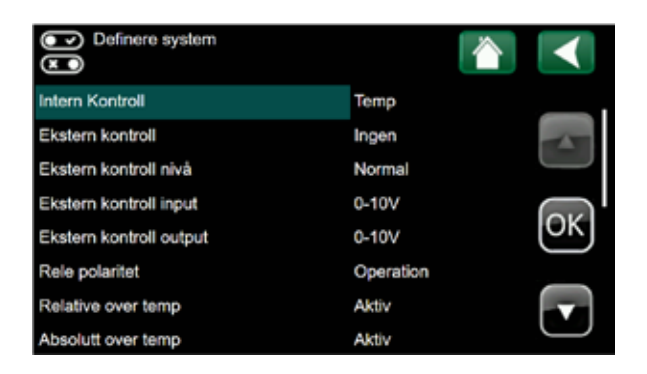

| Definere system          |           |
|--------------------------|-----------|
| Ute temp kompensering    | Frakoblet |
| Redusert kjeletemp.      | Frakoblet |
| Strøm måling             | Frakoblet |
| Strømtrafo primærside    | 400       |
| Strømtrafo sekundær side | 5 OK      |
| BMS tilkobling           | Frakoblet |
| Varmeveksler i bruk      | Nei 💎     |
| Tariff aktiv             | Frakoblet |

| Definere system          |            |        |
|--------------------------|------------|--------|
| Strømtrafo primærside    | 400        |        |
| Strømtrafo sekundær side | 5          |        |
| BMS tilkobling           | Frakoblet  |        |
| Varmeveksler i bruk      | Nei        |        |
| Tariff aktiv             | Frakoblet  | ΘKJ.   |
| Ekstern Start/Stop       | Frakoblet  |        |
| Ethernet                 | Modbus TCP |        |
| Web                      | Aktiv      | $\Box$ |

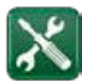

### 9.5.9 Service (display)

Service benyttes til feilsøking, diagnose, historikk, programoppdatering og tilbakestilling. Tilbakestilling av lagret driftshistorikk og servicetimer krever en firesifret pin-kode.

- Service kode; er mottatt når kjelens garantidokumentene er sendt og registrert. Når det er spesifisert kan de grå (slukket) alternativene i menyen brukes.
- Skrive logg till USB; Skriv loggfil for feilsøking til tilkoblet USB. Er grå (slukket) hvis ingen USB är tilkoblet. (Ja/Nei)

Logger driftsdata, inputs og outputs til en fil på USB--minnet hvert 30. sekund i 24 timer.

(Brukes av Osby Parca for å foreta en avansert analyse av kjelens funksjoner.)

- Alarmlog; skrive ut alarmlogg til USB for feilsøking.
- Funksjonstest; se status for alle innganger og utganger. Inngangene er grå og utgangene hvite, de hvite kan betjenes. Når menyen er forlatet, går utgangene tilbake til statusen de skal ha i henhold til kontrolleren. <u>Se videre i avsnitt 10.6!</u>
- **Oppdatere SW** (åpner ny meny)
- Backup/tilbakestille innstillinger (åpner ny meny)
- Tilbakestille makstemp.(PIN-kode)
- Tilbakestille driftstidsteller (PIN-kode)
- Tilbakestille energiteller (PIN-kode)
- Historikk (PIN-kode)
- Service timer; Viser gjenværende tid for service og muligheten til å angi tid for neste tjeneste. Når det er tid for service, vises en gul skiftenøkkel på startsiden (PIN-kode).

Se også kapittel 4, Service!

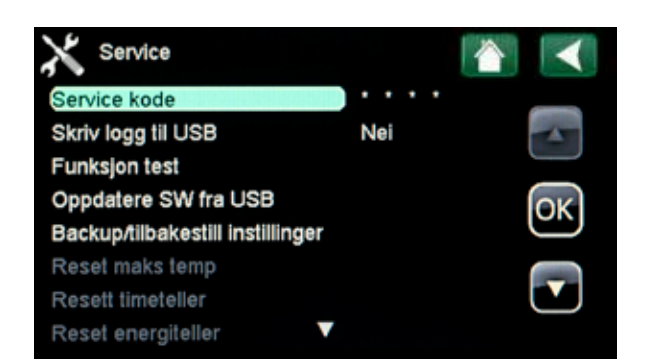

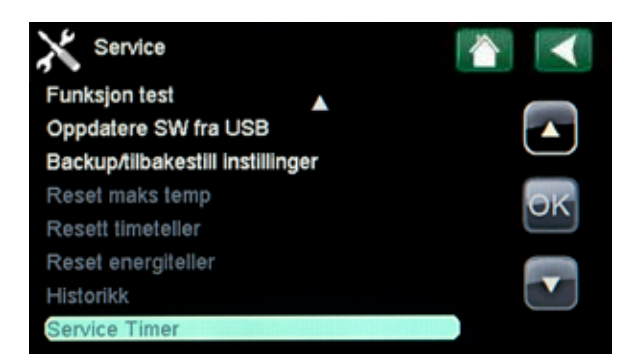

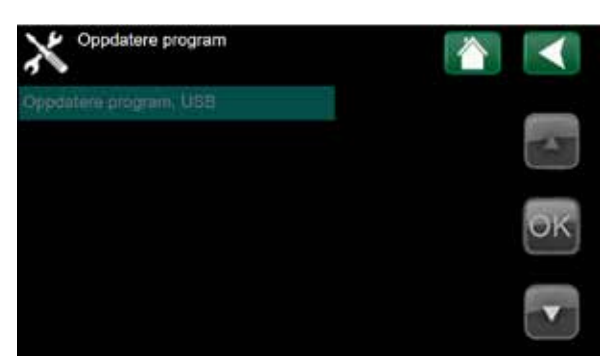

**Oppdatere program USB** 

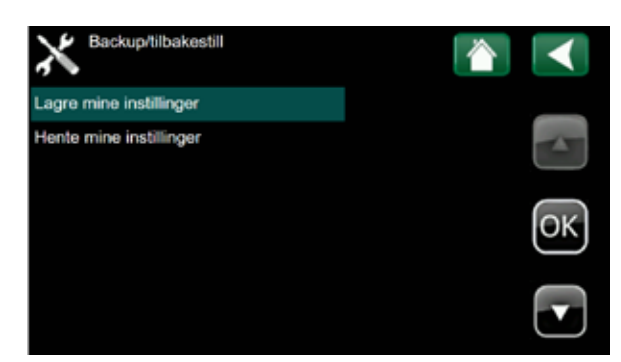

Backup/tilbakestille innstillinger

### 9.6 Funksjonstest

Ved hjelp av funksjonstest er det mulig å utføre en enkel feilsøking av systemets status. I funkjsonstestmodus er kjelens normale funksjon utkoblet.

Ap04 avleses som kontakt A posisjon 4 på relékortet.

Alle **inputs** er slokket og kan ikke påvirkes. De kan bare avleses. Hvis en føler for eksempel viser -999 eller +999, innebærer det at følerens inngang er henholdsvis åpen eller kortsluttet.

**Outputs** er tent og kan påvirkes. Du går til posisjonen du vil teste ved hjelp av pilknappene, trykker på **OK** og + eller – for å skifte mellom på- og av-stilling.

#### <u>Inputs</u>

- 230 V sikkerhetskrets
- 230 V avbrytbar el
- Tariff
- Uteføler
- Romføler = Ekstern Start / Stopp
- Kjeletemp.føler
- Intern temp.føler relékort
- Ekstern børverdi
- Strømfase L1
- Strømfase L2
- Strømfase L3
- Intern rå spenning
- Systemtemp.føler
- Temp.føler fra veksler
- Temp-føler til veksler

#### <u>Outputs</u>

- Effektrelé 1 (på/av)
- Effektrelé 2 (på/av)
- Effektrelé 3 (på/av)
- Effektrelé 4 (på/av)
- Effektrelé 5 (på/av)
- Effektrelé 6 (på/av)

- Effektrelé 7 (på/av)
- Effektrelé 8 (på/av)
- Effektrelé 9 (på/av)
- Effektrelé 10 (på/av)
- Skapvifte (på/av)
- Com/NC/NO Alarm relé
- Ekstern børverdi konfig. (mV/Ma)
- Verdi output (V/mA)

| Funksjonstest                                                                                                    |                                                                            |         |
|----------------------------------------------------------------------------------------------------|----------------------------------------------------------------------------|---------|
| Ap04 Digital Sikkemetakreta V                                                                                                    | 230                                                                        |         |
| Ap05 Digital ext. Avbryt spenning V                                                                                                    | 230                                                                        |         |
| Ep06 Kjel temp senket                                                                                                    |                                                                            |         |
| Fp12 Tariff                                                                                                    |                                                                            | (areas) |
| Ep01 Uteføler *C                                                                                                    |                                                                            | OK      |
| Ep03 Romføler *C                                                                                                    |                                                                            |         |
| Ep01 Kjeletøler "C                                                                                                    |                                                                            |         |
| Intern føler relekort "C                                                                                                    | 42                                                                         | Ċ       |
| Funksjonstest                                                                                                    |                                                                            |         |
| Fp03 Ekstern Setpoint mV                                                                                                    |                                                                            |         |
| Fp05 Strøm L1 A                                                                                                    |                                                                            |         |
| Fp06 Strøm L2 A                                                                                                    |                                                                            |         |
| Fp07 Strøm L3 A                                                                                                    |                                                                            |         |
| Intem rå spenning V                                                                                                    | 18.1                                                                       | OK      |
| Gp01 System temptaler *C                                                                                                    |                                                                            |         |
| Gp03 Tempfaler fra veksler *C                                                                                                    | -999                                                                       |         |
| Gp95 Tempfaller til vekaller.*C                                                                                                    | -999                                                                       | $\Box$  |
|                                                                                                    |                                                                            |         |
| Funksjonstest                                                                                                    |                                                                            |         |
| Funksjonstest<br>Bp02 Effektrele 1                                                                                                    | Av                                                                         |         |
| Funksjonstest<br>Bp02 Effektrele 1<br>Bp03 Effektrele 2                                                                                                    | Av<br>Av                                                                   |         |
| Funksjonstest<br>Bp02 Effektrele 1<br>Bp03 Effektrele 2<br>Bp04 Effektrele 3                                                                                                    | Av<br>Av<br>På                                                             |         |
| Funksjonstest<br>Bp02 Effektrele 1<br>Bp03 Effektrele 2<br>Bp04 Effektrele 3<br>Bp05 Effektrele 4                                                                                                    | Av<br>Av<br>På<br>Av                                                       |         |
| Funksjonstest<br>Bp02 Effektrele 1<br>Bp03 Effektrele 2<br>Bp04 Effektrele 3<br>Bp05 Effektrele 4<br>Bp06 Effektrele 5                                                                                                    | Av<br>Av<br>På<br>Av<br>Av                                                 |         |
| Funksjonstest<br>Bp02 Effektrele 1<br>Bp03 Effektrele 2<br>Bp04 Effektrele 3<br>Bp05 Effektrele 4<br>Bp06 Effektrele 5<br>Bp07 Effektrele 6                                                                                                    | Av<br>Av<br>På<br>Av<br>Av                                                 |         |
| Funksjonstest<br>Bp02 Effektrele 1<br>Bp03 Effektrele 2<br>Bp04 Effektrele 3<br>Bp05 Effektrele 4<br>Bp06 Effektrele 5<br>Bp07 Effektrele 6<br>Bp08 Effektrele 7                                                                                                    | Av<br>Av<br>På<br>Av<br>Av<br>Av                                           |         |
| Funksjonstest<br>Bp02 Effektrele 1<br>Bp03 Effektrele 2<br>Bp04 Effektrele 3<br>Bp05 Effektrele 4<br>Bp06 Effektrele 5<br>Bp07 Effektrele 6<br>Bp08 Effektrele 7<br>Cp01 Effektrele 8                                                                                                    | Av<br>Av<br>På<br>Av<br>Av<br>Av<br>Av                                     |         |
| Funksjonstest<br>Bp02 Effektrele 1<br>Bp03 Effektrele 2<br>Bp04 Effektrele 3<br>Bp05 Effektrele 4<br>Bp06 Effektrele 5<br>Bp07 Effektrele 6<br>Bp08 Effektrele 7<br>Cp01 Effektrele 8<br>Funksjonstest                                                                                                    | Av<br>Av<br>På<br>Av<br>Av<br>Av<br>Av                                     |         |
| Funksjonstest<br>Bp02 Effektrele 1<br>Bp03 Effektrele 2<br>Bp04 Effektrele 3<br>Bp05 Effektrele 4<br>Bp06 Effektrele 5<br>Bp07 Effektrele 6<br>Bp08 Effektrele 7<br>Cp01 Effektrele 8<br>Funksjonstest<br>Cp02 Effektrele 9                                                                                                    | Av<br>Av<br>På<br>Av<br>Av<br>Av<br>Av                                     |         |
| Funksjonstest<br>Bp02 Effektrele 1<br>Bp03 Effektrele 2<br>Bp04 Effektrele 3<br>Bp05 Effektrele 4<br>Bp06 Effektrele 5<br>Bp07 Effektrele 6<br>Bp08 Effektrele 7<br>Cp01 Effektrele 8<br>Funksjonstest<br>Cp02 Effektrele 9<br>Cp03 Effektrele 10                                                                                                    | Av<br>Av<br>På<br>Av<br>Av<br>Av<br>Av<br>Av                               |         |
| Funksjonstest<br>Bp02 Effektrele 1<br>Bp03 Effektrele 2<br>Bp04 Effektrele 3<br>Bp05 Effektrele 5<br>Bp07 Effektrele 6<br>Bp08 Effektrele 7<br>Cp01 Effektrele 8<br>Funksjonstest<br>Cp02 Effektrele 9<br>Cp03 Effektrele 10<br>Cp04 Skapvifte                                                                                                    | Av<br>Av<br>På<br>Av<br>Av<br>Av<br>Av<br>Av<br>Av                         |         |
| Funksjonstest<br>Bp02 Effektrele 1<br>Bp03 Effektrele 2<br>Bp04 Effektrele 3<br>Bp05 Effektrele 4<br>Bp06 Effektrele 5<br>Bp07 Effektrele 6<br>Bp08 Effektrele 7<br>Cp01 Effektrele 8<br>Funksjonstest<br>Cp02 Effektrele 9<br>Cp03 Effektrele 10<br>Cp04 Skapvifte<br>Com/NC/NO Alarm rele                                                                 | Av<br>Av<br>Av<br>Av<br>Av<br>Av<br>Av<br>Av<br>Av<br>Av<br>Av             |         |
| Funksjonstest<br>Bp02 Effektrele 1<br>Bp03 Effektrele 2<br>Bp04 Effektrele 3<br>Bp05 Effektrele 4<br>Bp06 Effektrele 5<br>Bp07 Effektrele 6<br>Bp08 Effektrele 7<br>Cp01 Effektrele 8<br>Funksjonstest<br>Cp02 Effektrele 9<br>Cp03 Effektrele 10<br>Cp04 Skapvifte<br>ConvINC/NO Alarm rele<br>Ep04 Romføler Alarm LED                                     | Av<br>Av<br>På<br>Av<br>Av<br>Av<br>Av<br>Av<br>Av<br>Av<br>Av             |         |
| Funksjonstest<br>Bp02 Effektrele 1<br>Bp03 Effektrele 2<br>Bp04 Effektrele 3<br>Bp05 Effektrele 4<br>Bp06 Effektrele 5<br>Bp07 Effektrele 6<br>Bp08 Effektrele 7<br>Cp01 Effektrele 8<br>Funksjonstest<br>Cp02 Effektrele 9<br>Cp03 Effektrele 10<br>Cp04 Skapvifte<br>Com/NC/NO Alarm rele<br>Ep04 Romføler Alarm LED<br>Fp03 Ext. setpoint input config   | Av<br>Av<br>På<br>Av<br>Av<br>Av<br>Av<br>Av<br>Av<br>Av<br>Av<br>Av<br>MV |         |
| Funksjonstest<br>Bp02 Effektrele 1<br>Bp03 Effektrele 2<br>Bp04 Effektrele 3<br>Bp05 Effektrele 5<br>Bp07 Effektrele 6<br>Bp08 Effektrele 7<br>Cp01 Effektrele 8<br>Funksjonstest<br>Cp02 Effektrele 9<br>Cp03 Effektrele 10<br>Cp04 Skapvifte<br>Com/NC/NO Alarm rele<br>Ep04 Romføler Alarm LED<br>Fp03 Ext. setpoint input config<br>Fp09 Verdi output V | Av<br>Av<br>På<br>Av<br>Av<br>Av<br>Av<br>Av<br>Av<br>Av<br>Z.6            |         |

### 9.6.1 Oppdatere programvare fra USB

Hvis det er behov for å oppdatere styreprogrammet, gjøres det fra servicemenyen. Oppdateringen foretas med et USB-minne som settes i porten til panelet. Deretter trykker du på OK i menyen. Programmet skrives til panelet. Deretter starter styresystemet på nytt. Kjelen viser oppstartsbildet mens det foretas en systemsjekk, deretter vises hovedmenyen og oppdateringen er fullført.

## F in

#### Før start bør du kontrollere at innstillinger som er gjort, ikke er blitt endret ved oppdateringen.

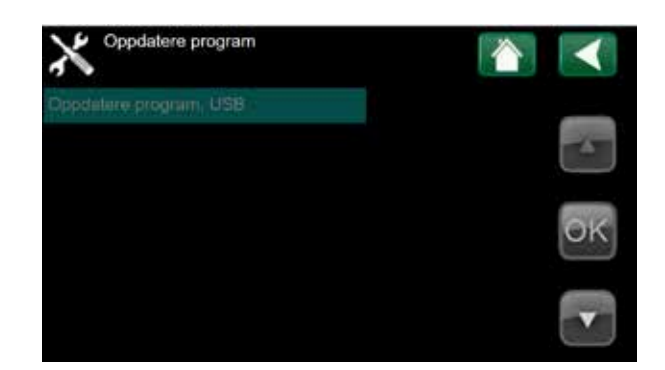

Den siste versjonen av firmware kan lastes ned via www.osbyparca.se.

### 9.6.2 Backup/tilbakestille innstillinger fra USB

Sett først et USB-minne i porten til panelet. Velg deretter i menyen backup eller tilbakestilling, trykk på OK.

## 9.6.3 Tilbakestille høyeste kjeletemperatur

Menyen viser den høyeste temperaturen som kjelen har nådd og spør om du vil tilbakestille denne. Trykker du på OK, nullstilles verdien. <u>Tilgang til menyen krever</u> <u>PIN-kode\*.</u>

### 9.6.4 Tilbakestille driftstidstelleren

Menyen viser totalt antall timer som kjelen har vært i drift og spør om du vil tilbakestille dette. Trykker du på OK, nullstilles telleren. <u>Tilgang til menyen krever PIN-kode\*</u>.

### 9.6.5 Tilbakestille energitelleren

Menyen viser totalt antall kWh som kjelen har produsert og spør om du vil tilbakestille dette. Trykker du på OK, nullstilles telleren. <u>Tilgang til menyen krever PIN-kode\*</u>.

### 9.6.6 Tilbakestille historikk

Menyen spør om du vil tilbakestille historikken. Trykker du på OK, nullstilles grafene. <u>Tilgang til menyen krever</u> <u>PIN-kode\*.</u>

### 9.6.7 Servicetimer

Viser hvor lang tid det er igjen til neste service. Her stiller du også inn hvor lang tid det er mellom servicebesøkene. Funksjonen kan deaktiveres etter at garantitiden er omme.

\* PIN-koden er mottatt når garantidokumentene er sendt og registrert.

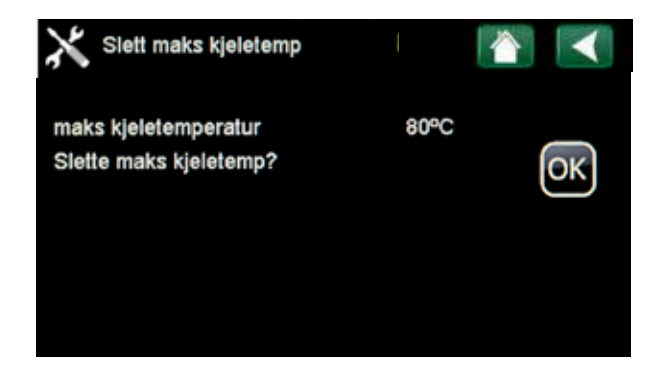

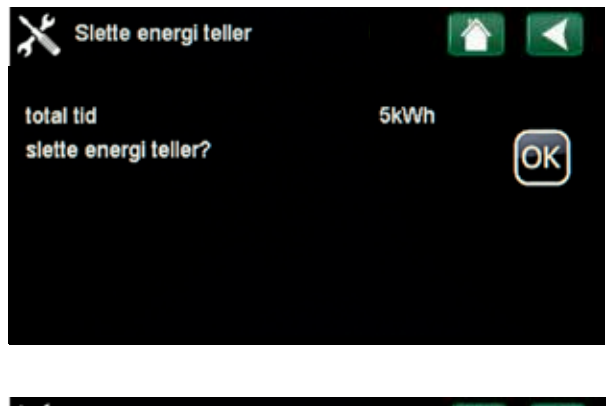

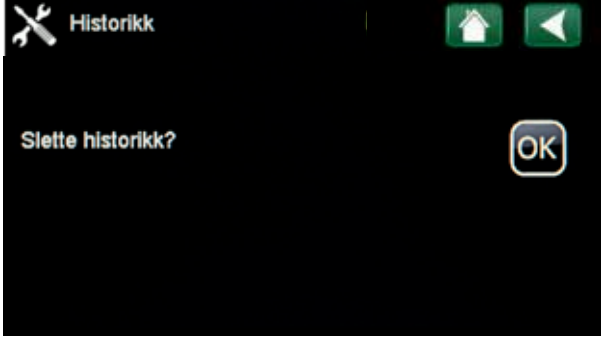

& 50 Eco II

### 9.7 Ekstern el

Med en potensialfri lukkende kontakt fra overordnet system eller annen ytre krets kan kjelen startes eller stoppes hvis vilkårene for sikkerhetskretsen er oppfylt.

Når kretsen åpnes, trinner kjelen raskt ned og settes i AV-stilling. Når kretsen lukkes igjen, går kjelen først i STANDBY-modus og deretter i PÅ-modus når trinntiden tillater det.

### 9.8 Utekompensering - UTK

Når man har definert at det finnes uteføler, vil utetemperaturen vises i hovedmenyen.

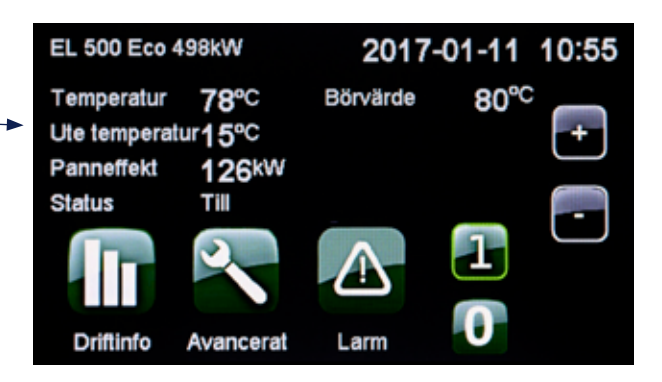

Varmekurven definerer utgangsverdien for kjeletemperaturen. Utetemperaturen genererer en regulering av kjeletemperaturen.

| C Innstillinger           |     |        |
|---------------------------|-----|--------|
| Delta verdi *C            | 4   | _      |
| Maks effekt %             | 100 |        |
| Min effekt %              | 0   | $\Box$ |
| Børverdi °C               | 65  |        |
| Min kjeletemp. °C         | 20  | ОК     |
| Stegtid s                 | 90  |        |
| Relativ overtemp grense K | 5   |        |
| Maks kjeletemperatur °C   | 90  | $\Box$ |

#### 9.8.1 Varmekurvens stigning/helling

Kurven kan stilles til mellom 30° og 60° helling. I eksempelet nedenfor gir innstilt helling en kjeletemperatur på 60 °C når utetemperaturen er -15 °C.

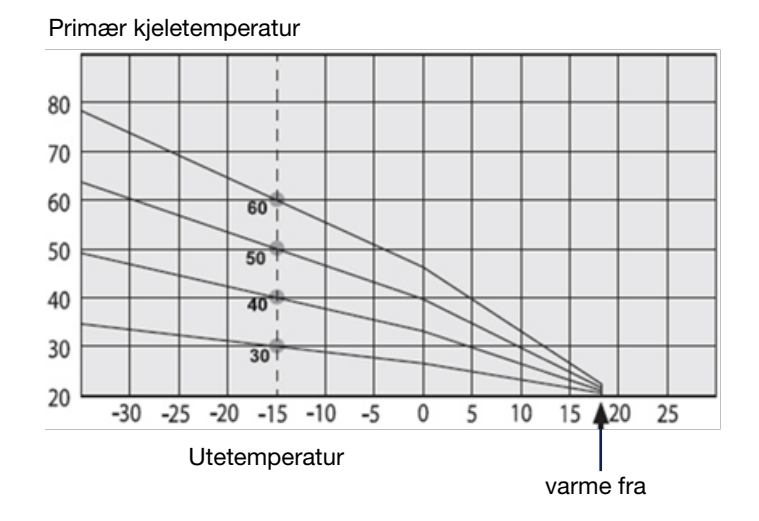

#### 9.8.2 Varmekurvens justering

Varmekurven kan justeres parallelt med ønsket verdi for å tilpasses ulike systemer. Verdier for justering er -10 °... +10 °C.

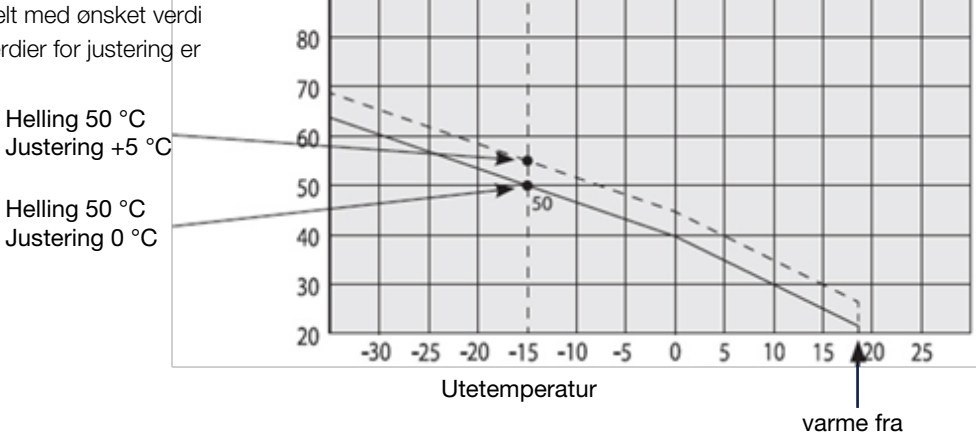

Primær kjeletemperatur

#### 9.8.3 Høyeste primære kjeletemperatur

Høyeste tillatte temperatur til varmesystemet.

#### 9.8.4 Laveste primære kjeletemperatur

Laveste tillatte temperatur til respektive varmesystem

Et eksempel

Helling 60 °C Justering 0 °C

I dette eksempelet er høyeste tillate turledningstemperatur satt til 55 °C. Laveste temperatur er 27 °C (sommertidskompensering eller system som ikke tåler for høy temperatur).

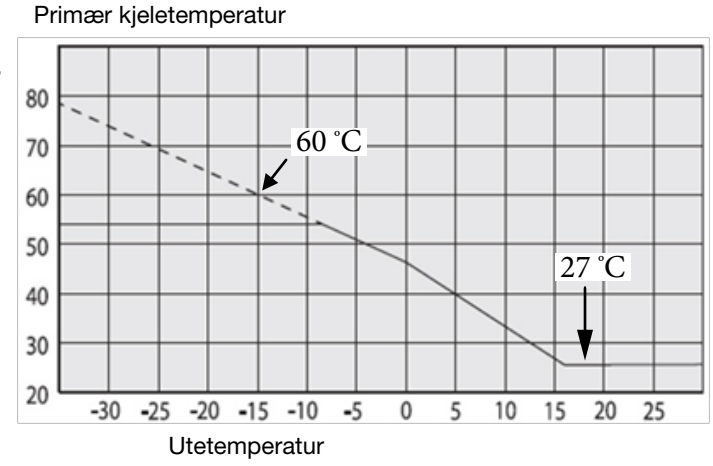

L La Blaca

### 9.8.5 Skjema kjeletemperatur ved ekstern styring

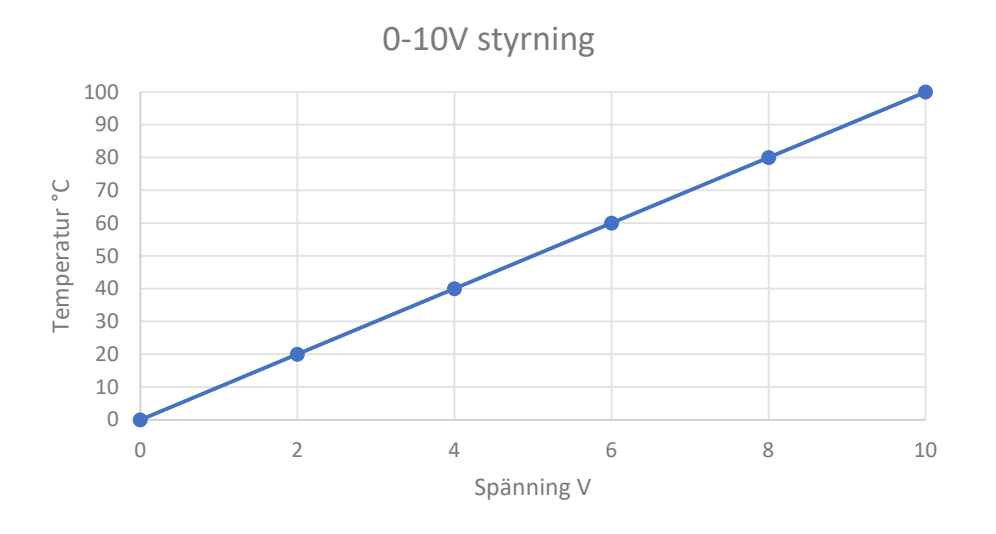

### 9.9 Trinnregulator

Regulatoren benytter trinnummer. Disse er faste i systemet og kan ikke stilles inn manuelt.

### Effekt i prosent

Beregnes ved hjelp av kjelemodellens merkeeffekt og effekten av innkoblede trinn. Denne verdien kan konfigureres til analog output.

### Effektbørverdi i prosent

Børverdien i prosent konverteres til ett effekttrinn. Dette brukes til å begrense trinnregulatoren.

### Overstrøm

Det finnes ingen sammenligning av neste effekttrinns forventede økning/reduksjon av strøm. Strømmarginalen som defineres i menyen Innstillinger, benyttes til ny tilkobling av effekttrinn. Forklares nærmere i avsnittet "Strømoverbelastning".

### Trinntider

Økning av trinntiden kan stilles inn i menyen Innstillinger.

OBS! Utkoblingstid trinn kan ikke påvirkes. Den er fast på 16 sekunder.

### 9.10 Delta T, dødbåndet

Hensikten med deltaT er å få en så flat vinkel på temperaturen som mulig før børverdien nås. Hvis deltaT-verdien er for lav, er det stor risiko for større temperatursvingninger. Fra fabrikken er denne verdien stilt inn på 4 °C. Verdien tilpasses etter varmesystemet som kjelen er installert i.

### 9.11 Dødbåndsområdet

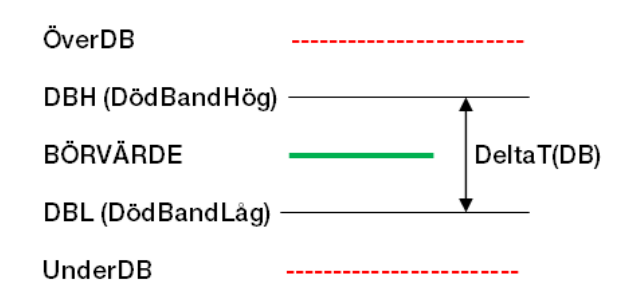

Temperaturen er høyere enn dødbåndet Effekttrinn kobles ut ved hvert trinn.

**Temperaturen er innenfor dødbåndet** Trinnregulatoren gjør ingenting.

#### Temperaturen er lavere enn dødbåndet.

Effekttrinn kobles inn ved trinn avhengig av temperaturens tendens.

### 9.12 Strømoverbelastning

Strømkontrollen benytter den høyeste målte strømverdien på fase L1, L2 og L3. Hvis denne verdien er høyere enn innstilt verdi for hovedsikringen, tilsidesettes temperaturkontrollen ved at trinngregulatoren trinner ned. I denne stillingen kan temperaturkontrollen bare trinne ned eller beholde gjeldende verdi.

Hvis strømverdien + strømmarginalen er mindre enn hovedsikringens verdi, kan temperaturkontrollen øke trinneffekten. Strømmarginalen stilles inn i menyen Innstillinger.

### 9.13 Effektkontroll

Regulatoren benytter normal temperaturkontroll. Effekttrinnet kan ikke økes over effektbørverdien. Når den eksterne effektbørverdien endres, følger regulatoren signalet og trinner hvert 16. sekund.

### 9.14 Strømbegrensning

Ved behov er det mulig å begrense kjelens effekt ved strømkontakt som for eksempel overskrider anleggets hovedsikringer. Tilkobling av strømprober til de anleggstilpassede strømtransformatorenes 0-5A-side skal gjøres i henhold til kjelens tilhørende eltegning. Funksjonen aktiveres i menyen Definere system, og her angis også strømtransformatorens ombytting (primær og sekundær side).

### 9.15 Strømføler

Som det fremgår av illustrasjonen skal strømfølerne monteres på strømtransformatorens kabler. Når det gjelder tilkobling til kjelen, henvises det til den aktuelle modellens eltegning. Strømfølere er tilbehør og kan bestilles fra Osby Parca.

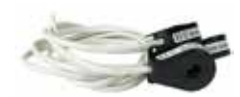

Disse strømfølerne kan bestilles fra Osby Parca Art.nr.: 1118404-01

Anleggstilpasset strømtransformator

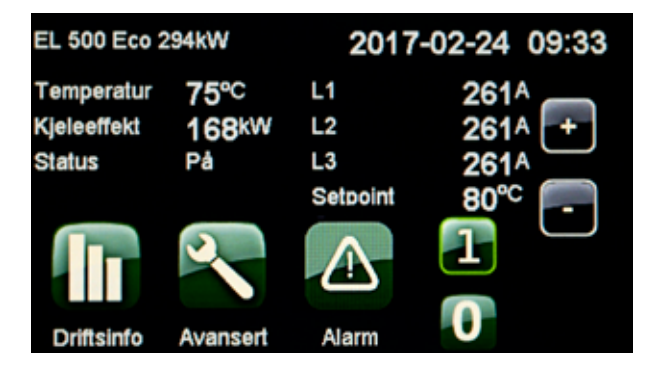

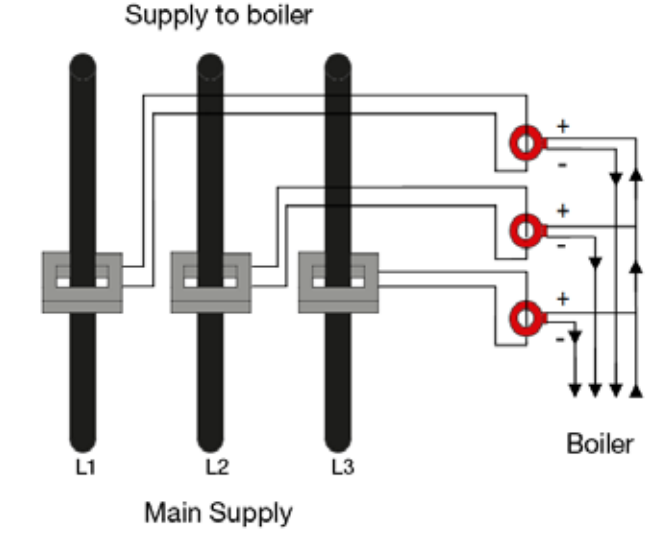

## 10. Motstander for følere

### Kjeletemp.føler NTC 22 kΩ

| Uteføl | er | NT | C · | 150 |
|--------|----|----|-----|-----|
|--------|----|----|-----|-----|

| Temperatur °C | NTC 22 k Motstand $\Omega$ |  |
|---------------|----------------------------|--|
| 130           | 800                        |  |
| 125           | 906                        |  |
| 120           | 1027                       |  |
| 115           | 1167                       |  |
| 110           | 1330                       |  |
| 105           | 1522                       |  |
| 100           | 1746                       |  |
| 95            | 2010                       |  |
| 90            | 2320                       |  |
| 85            | 2690                       |  |
| 80            | 3130                       |  |
| 75            | 3650                       |  |
| 70            | 4280                       |  |
| 65            | 5045                       |  |
| 60            | 5960                       |  |
| 55            | 7080                       |  |
| 50            | 8450                       |  |
| 45            | 10130                      |  |
| 40            | 12200                      |  |
| 35            | 14770                      |  |
| 30            | 18000                      |  |
| 25            | 22000                      |  |
| 20            | 27100                      |  |
| 15            | 33540                      |  |
| 10            | 41800                      |  |
| 5             | 52400                      |  |
| 0             | 66200                      |  |
| -5            | 84750                      |  |
| -10           | 108000                     |  |
| -15           | 139000                     |  |
| -20           | 181000                     |  |
| -25           | 238000                     |  |

| Temperatur °C | Uteføler<br>Motstand $\Omega$ |
|---------------|-------------------------------|
| 70            | 32                            |
| 65            | 37                            |
| 60            | 43                            |
| 55            | 51                            |
| 50            | 60                            |
| 45            | 72                            |
| 40            | 85                            |
| 35            | 102                           |
| 30            | 123                           |
| 25            | 150                           |
| 20            | 182                           |
| 15            | 224                           |
| 10            | 276                           |
| 5             | 342                           |
| 0             | 428                           |
| -5            | 538                           |
| -10           | 681                           |
| -15           | 868                           |
| -20           | 1115                          |
| -25           | 1443                          |
| -30           | 1883                          |
| -35           | 2478                          |
| -40           | 3289                          |

OBS! Sensorer må kobles fra før motstanden måles!

## 11. Samsvarserklæring

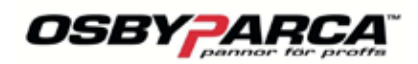

## FÖRSÄKRAN OM ÖVERENSSTÄMMELSE DECLARATION OF CONFORMITY (CE-intyg/CE-Certificate)

### LVD 2014/35/EU EMC 2014/30/EU

#### Produkt: Elpanna / Electric boiler

Fullständigt produktnamn/nummer/Full identification of the product :

Modell/Type : El 36/50 Eco Effektområde/Capacity : 36 / 50 kW

Övrig information: \_\_\_\_\_

Ett urval av produkten har bedömts och funnits vara i överensstämmelse med / A Sample of the product has been assessed and found to be in conformity with :

Directive 2014/30/EU (EMC-directive) och 2014/35/EU (Lågspänningsdirektivet) Directive 2014/30/EU (EMC-directive) and 2014/35/EU (Low Voltage Directive) Ecodesign 811/2013/EU labelling and 813-814/2013/EU Commission regulation

Följande standarder har använts vid testning/bedömning/ Following standards were used in assessing:

EMC (gällande lätt industri eller industriföremål samt för fastighetsbruk / regarding light industry or industrial equipment and for real estate use )

EN 61000-6-4 : 2007 , A1 :2011 EN 61000-6-2 :2005 EN 61000-4-2 EN 61000-4-3 EN 61000-4-3 EN 61000-4-5 EN 61000-4-6 EN 61000-4-11

Osby 2018-01-05

Ort och datum / Place and date

Jumi Jew

(Namnteckning / Signature) Dennis Eliasson General Manager Enertech AB Osby Parca Div.

## 12. Reservedeler Eco-serien

| Varmekolber med pakninger |            |                                   |                         |
|---------------------------|------------|-----------------------------------|-------------------------|
| Kjele<br>(kW)             | Art.nr.    | Navn                              | Innstikkslengde<br>(mm) |
| 36                        | 7612027-01 | Varmekolbe komplett 18,2 kW/230 V | 485                     |
|                           | 7112185-02 | Pakning kolbe EL 36/EL 50         |                         |
|                           |            |                                   |                         |
| 50                        | 3311-0040  | Varmekolbe komplett 25 kW/230 V   | 485                     |
|                           | 7112185-02 | Pakning kolbe EL 36/EL 50         |                         |
|                           |            |                                   |                         |

| Styresystem |             |                                              |
|-------------|-------------|----------------------------------------------|
| Kjele (kW)  | Art.nr.     | Navn                                         |
| 36-504      | 589460302   | Berøringsskjerm. (Serienummer på bestilling) |
| 36-504      | 583742307   | Kjeletemperaturføler ECO L=2,5 meter         |
| 36-504      | 3317-2015   | Relé kort el kjele ECO                       |
| 36-50       | 3369-3357S  | Nettverkskabel 3 m, skjermet                 |
| 36-504      | 7020160-05S | Maxtermostat (Tz)                            |

### Se også tilhørende eltegning for "RESERVEDELSFORTEGNELSE".

## 13. Vedlegg

- Elskjema
- Garantidokumentet

Vi tar forbehold for eventuelle trykkfeil og oppdateringer som er gjort etter at denne utgaven ble publisert.

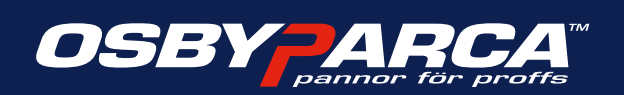

Osby Parca AB Tlf. +46 (0)479 177 00 | sales@osbyparca.se www.osbyparca.se Box 93 | SE-283 22 Osby | SVERIGE